## Using NetLogger

The Basics How to Download, Setup, and Use

### Why Use NetLogger

### As a Regular Check-In to a Net

- Enhance the net experience, make it more enjoyable
- Follow along with the net
- See where you are in the order
- See other stations logged into NetLogger
- Chat with Net Control and other net check-ins in the AIM window

### As a Net Control Station

- Easily check in stations in rapid succession
- Allows confirmation of call signs with QRZ link
- Chat with net check-ins
- Save the check-in list for distribution
- Save net info for future nets as NCS

### Get NetLogger

- Holding down your control key, click this link: <u>https://netlogger.org/download.</u> php
- Or using a web browser, navigate to **Netlogger.org** and click on the green arrow to download the installation file

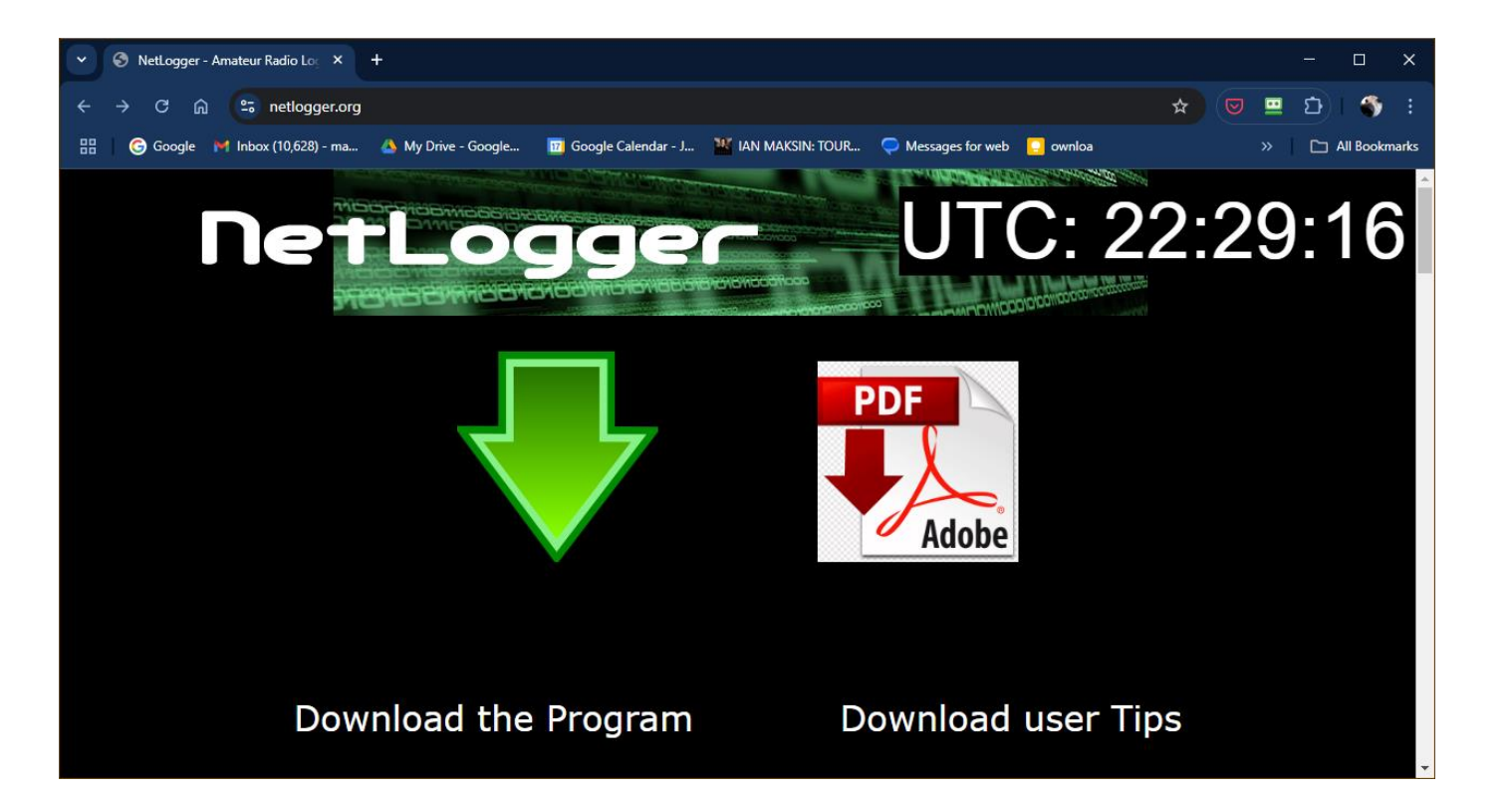

### Download Center

Scroll Down

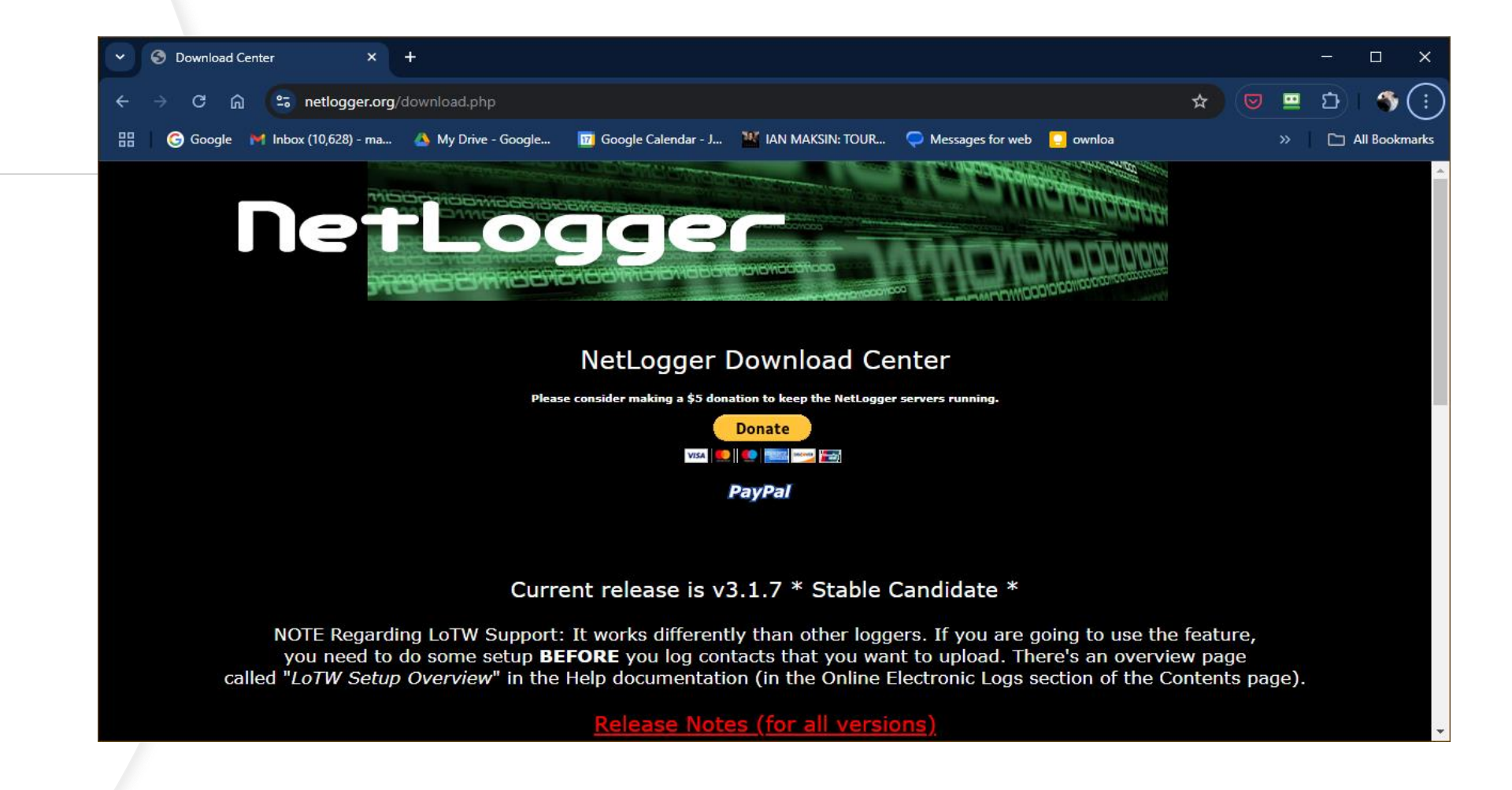

### **Select Version**

- Click on the dropdown to select the version that matches your computer and operating system
- The Stable version is highly recommended if there is a choice between Stable and Beta Versions
- Enter Call Sign and Email address
- Click Download

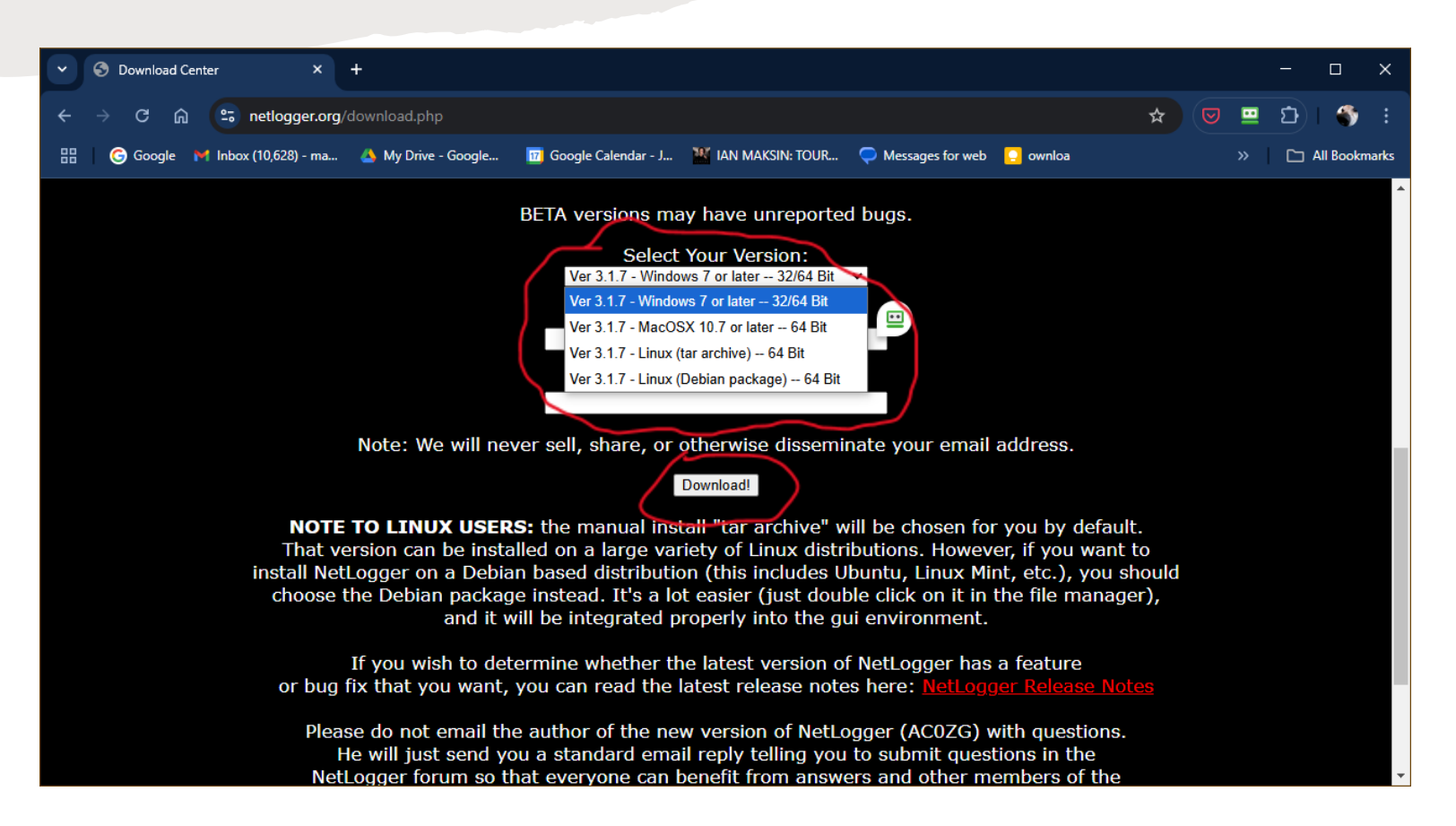

### **Open the Download – Typical Result**

Open the installation file by clicking
 Open File in the pop-up box in the upper right area of the browser window

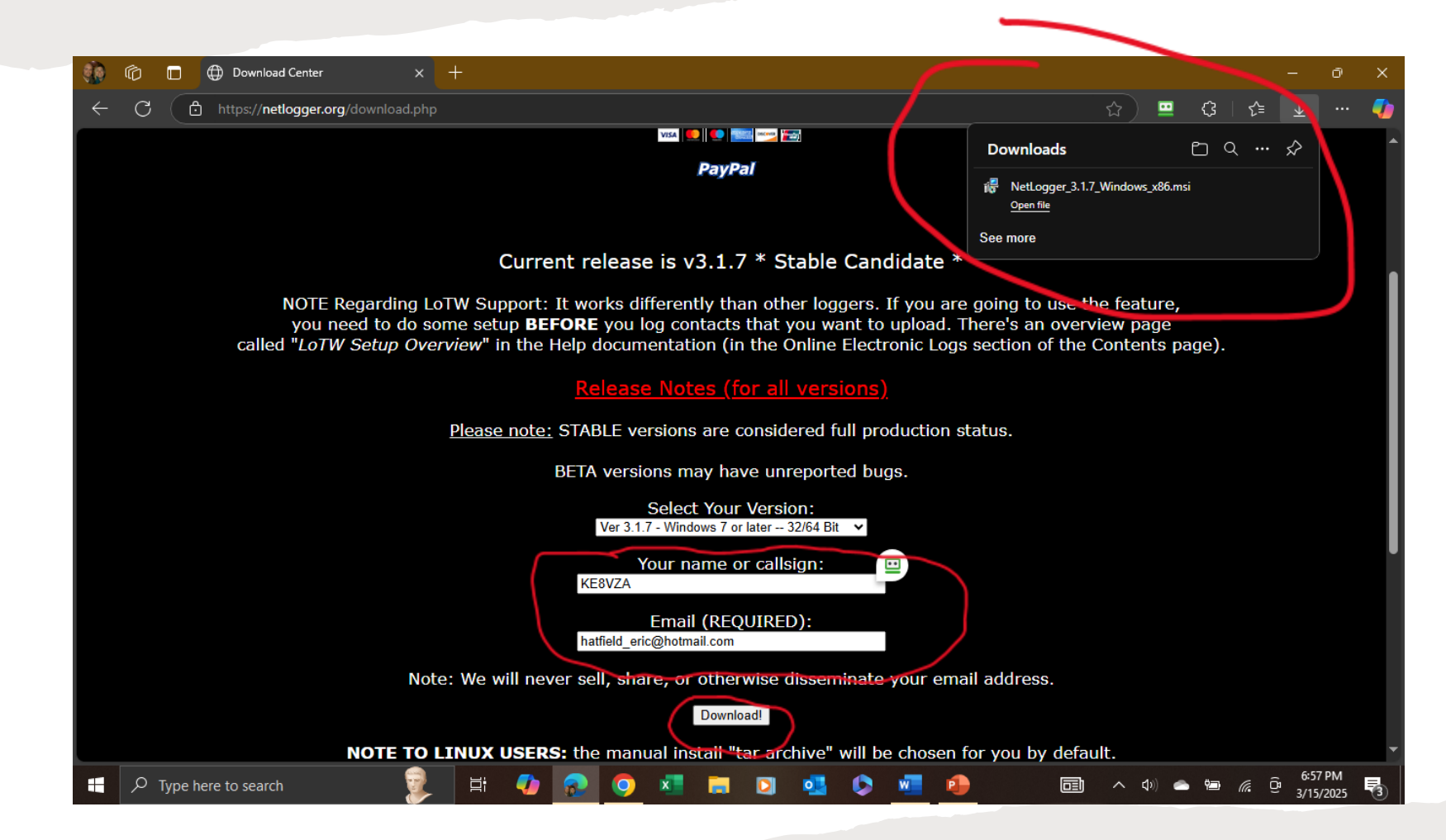

### If Prompted While Downloading

• If prompted for a location to Save the installation file, navigate to your **Downloads folder** in the left window pane, select it, and Click **Save** 

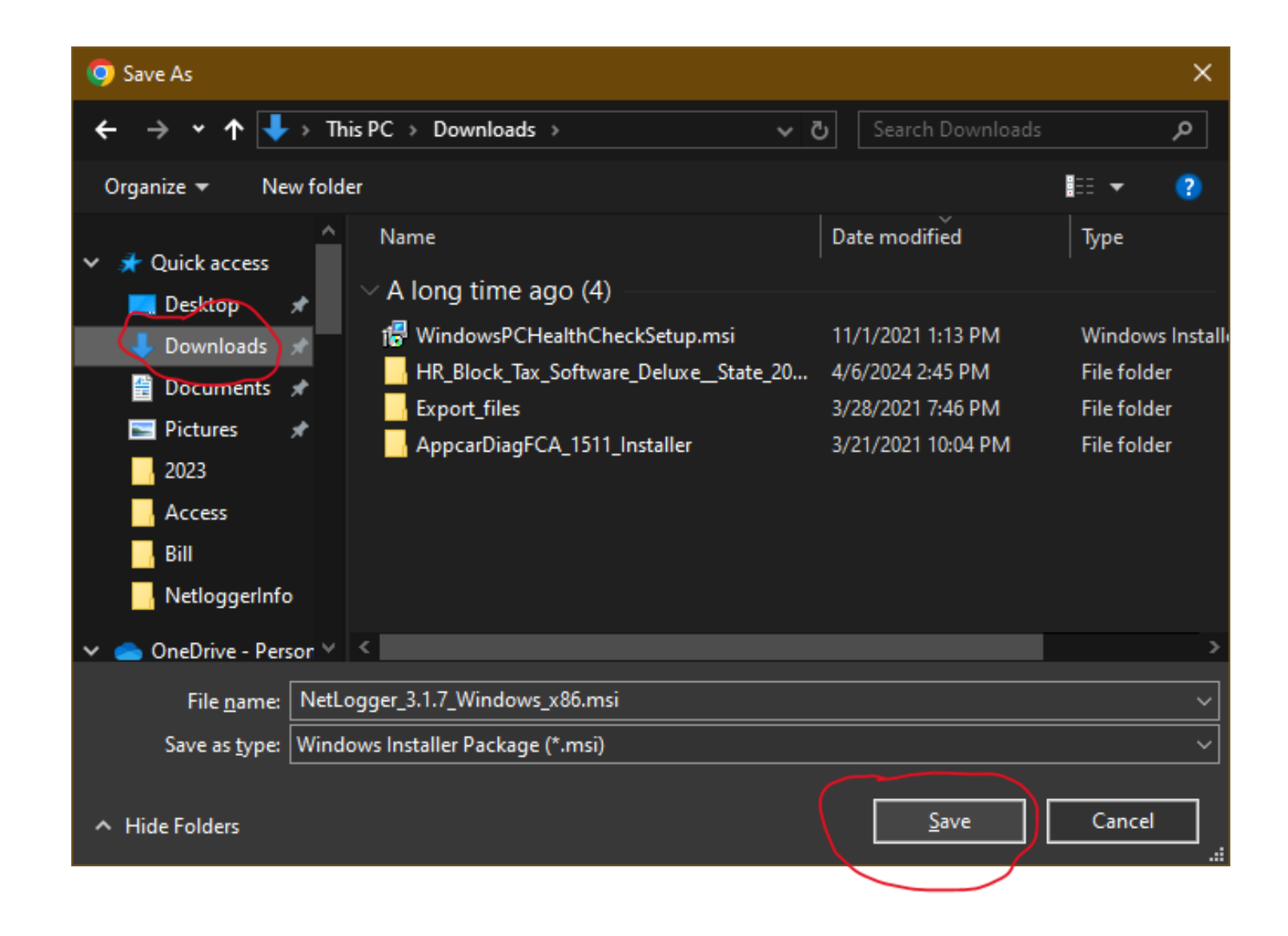

# Select Downloads in the Browser If No Download Pop-Up Appears

- Click the 3-Dot button in the upper right corner of the browser window to open a menu
- Select
   Downloads from the menu

| <ul> <li>← → C ∩ □ netlogger.org/download.php</li> <li>☆ ♥ □ □ ↓</li> <li>⊕ Google M Inbox (10,628) - ma ▲ My Drive - Google □ Google Calendar - J W IAN MAKSIN: TOUR ○ Messages for web □ ownloa ◊ Phot</li> <li>♦ Set Chrome as your default browser</li> </ul>                                                                                                    | 4          |
|----------------------------------------------------------------------------------------------------|------------|
| 🔡 🕝 Google M Inbox (10,628) - ma 🔌 My Drive - Google 🔟 Google Calendar - J 🎬 IAN MAKSIN: TOUR 🗭 Messages for web 🍳 ownloa 😵 Phot 🌍 Set Chrome as your default browser                                                                                                    |            |
| Please note: STABLE versions are considered full production status.                                                                                                    |            |
|                                                                                                    | Ctrl+T     |
| BETA versions may have unreported bugs. 📫 New window                                                                                                    | Ctrl+N     |
| Select Your Version:                                                                                                    | rl+Shift+N |
| Your name or callsign:                                                                                                    | d in >     |
| KE8VZA © Passwords and autofill                                                                                                    | >          |
| Email (REQUIRED):                                                                                                    | >          |
| hatfield_eric@hotmail.com                                                                                                    | Ctrl+J     |
| Note: We will never sell, share, or otherwise disseminate your email address.                                                                                                    | >          |
| # Tab groups                                                                                                    | >          |
| Download!                                                                                                    | >          |
| NOTE TO LINUX USERS: the manual install "tar archive" will be chosen for you by d 📱 Delete browsing data Ctri                                                                                                    | +Shift+Del |
| That version can be installed on a large variety of Linux distributions. However, if you vinstall NetLogger on a Debian based distribution (this includes Ubuntu, Linux Mint, etc.), y Q Zoom - 100% - absent the Debian pastone instand. It's a lat ensure (just devide click on it in the file multiple click on it in the file multiple click on it is the file multiple click on it is the file multiple click on the click on th | • •        |
| and it will be integrated properly into the gui environment.                                                                                                    | Ctrl+P     |
| C Search with Google Lens                                                                                                    |            |
| If you wish to determine whether the latest version of NetLogger has a feature or bug fix that you want, you can read the latest release notes here: NetLogger Releas                                                                                                    |            |
| Bug int that you have you dan read the latest release notes here. <u>Hereogger hereos</u> Q Find and edit                                                                                                    | >          |
| Please do not email the author of the new version of NetLogger (AC0ZG) with quest<br>He will just send you a standard email reply telling you to submit questions in th<br>NetLogger forum so that everyone can benefit from answers and other memb <u>ers of</u>                                                                                                    | >          |
| community can nitch in and haln. The Notl organ forum is located at https://forum.netloc                                                                                                    | РМ         |

### **Open the Installation File**

- Click on the file name to open (NetLogger....)
- If you have trouble downloading the file, try a different web browser

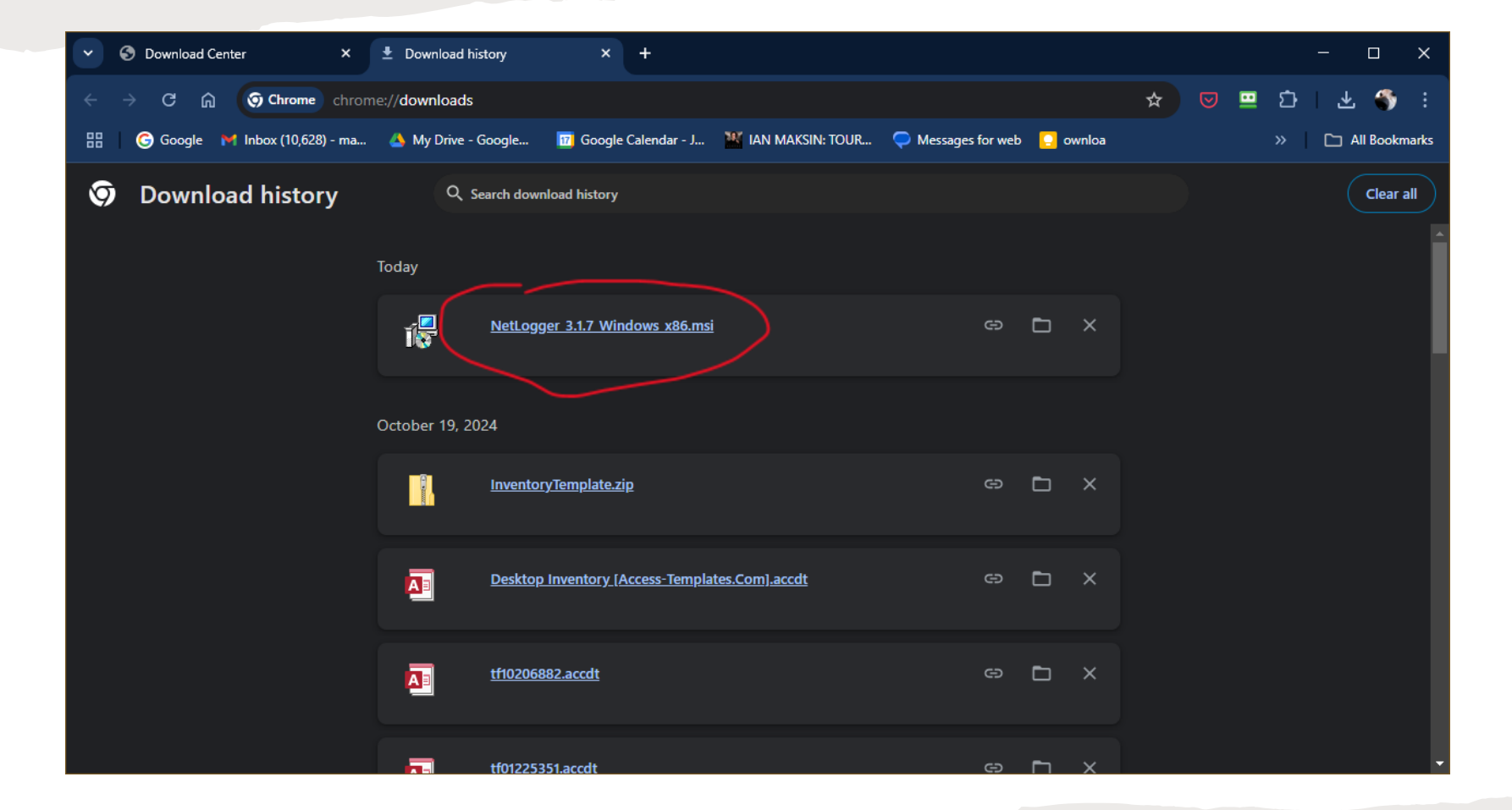

## Install

Click Next

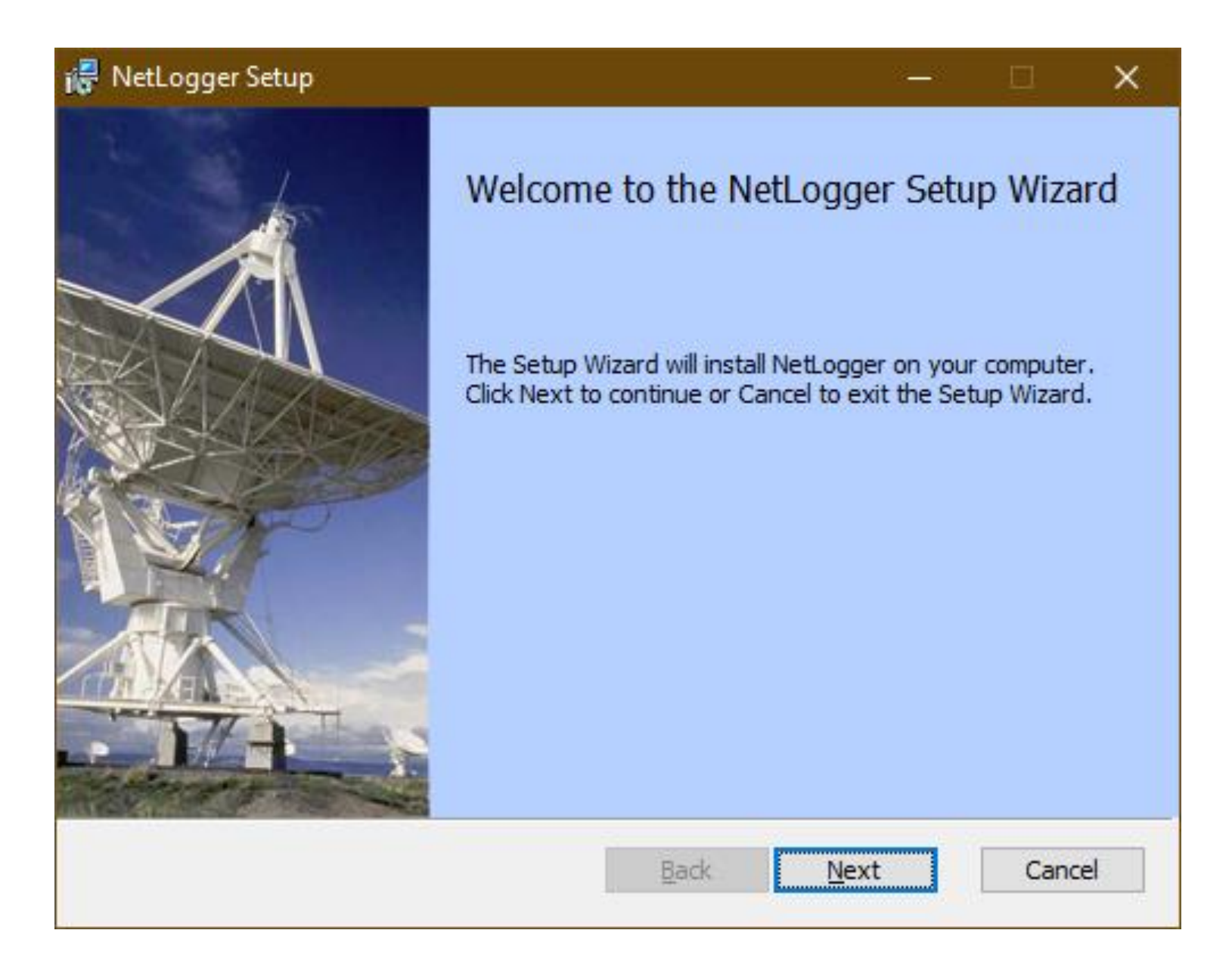

### License Agreement

- Click the box for "I Accept..."
- Click Next

### NetLogger Setup End-User License Agreement Please read the following license agreement carefully

#### NetLogger 3.x License Agreement

NetLogger 3.x Copyright© 2015-2018 John Marvin, AC0ZG. All Rights Reserved.

Inspired by NetLogger 2.4 Copyright© 2001-2009 N1HWQ. Many thanks to Chris Gearhart for writing the initial NetLogger application and server software v

☑ I accept the terms in the License Agreement

Print

<u>B</u>ack <u>N</u>ext

Cancel

### Installation Location

- It's best to accept the default location
- Click Next

| 🖟 NetLogger Setup —                                                                                         |    | ×     |
|----------------------------------------------------------------------------------------------------|----|-------|
| <b>Destination Folder</b><br>Click Next to install to the default folder or click Change to choose another. |    |       |
| Install NetLogger to:                                                                                       |    |       |
| C:\Program Files (x86)\Net Logger\<br>Change                                                                |    |       |
| <u>B</u> ack <u>N</u> ext                                                                                   | Ca | ancel |

### Install

• Click Install

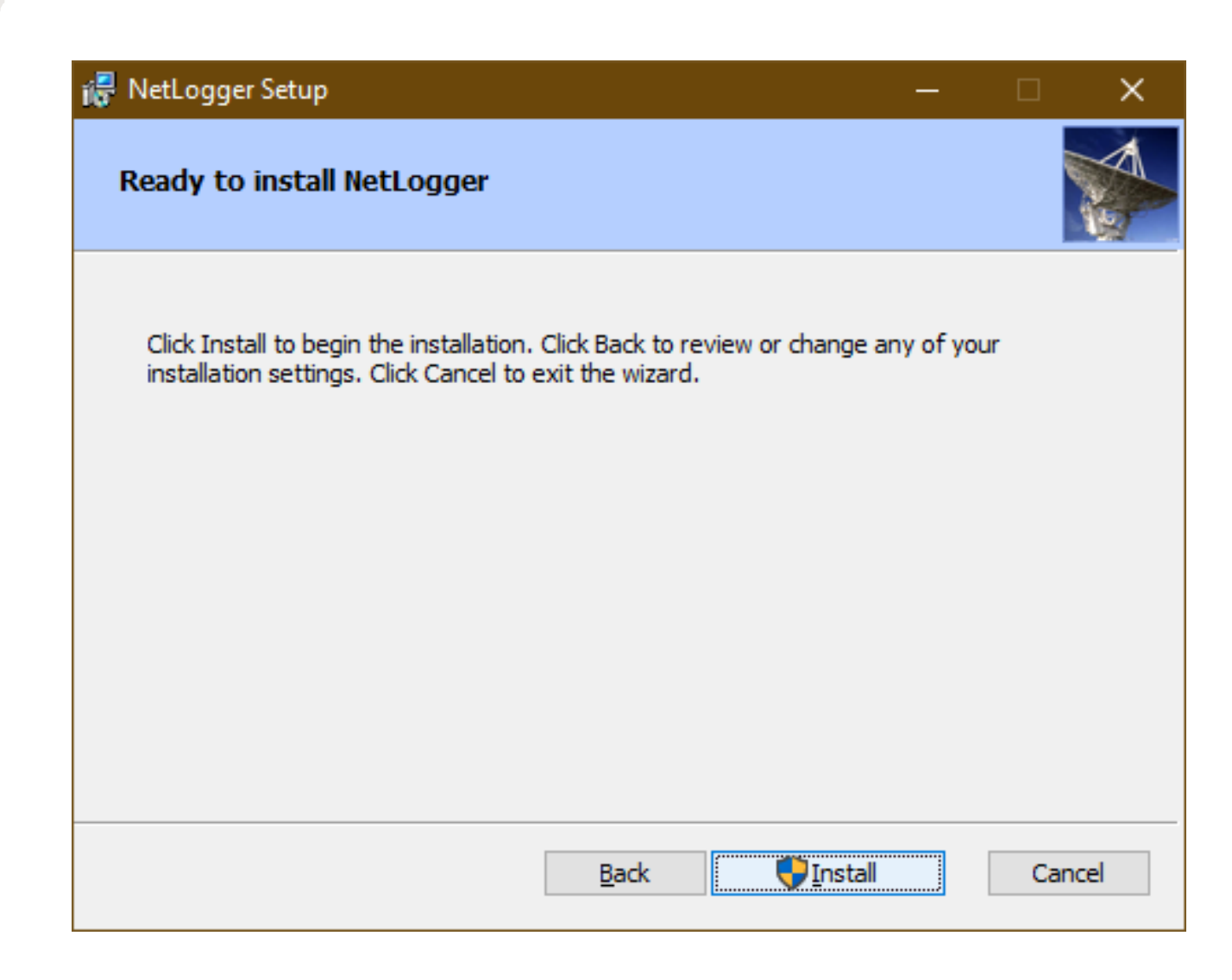

### Installation Dialogue Box

- Click **Yes** if prompted by Windows Security
- When the installation is finished, a Finish button will appear
- Click **Finish** when done

| 🐻 NetLogger | Setup                                      | —  |     | ×   |
|-------------|--------------------------------------------|----|-----|-----|
| Installing  | ) NetLogger                                |    |     |     |
| Please wait | while the Setup Wizard installs NetLogger. |    |     |     |
| Status:     | Copying new files                          |    |     |     |
|             |                                            |    |     |     |
|             |                                            |    |     |     |
|             |                                            |    |     |     |
|             |                                            |    |     |     |
|             |                                            |    |     |     |
|             | <u>B</u> ack <u>N</u> ex                   | ct | Can | cel |

### Opening NetLogger the First Time

- Type **NetLogger** in the Windows search block
- Click Pin to Start
- Click Open
- Can also press Start
   Button and navigate to
   NetLogger

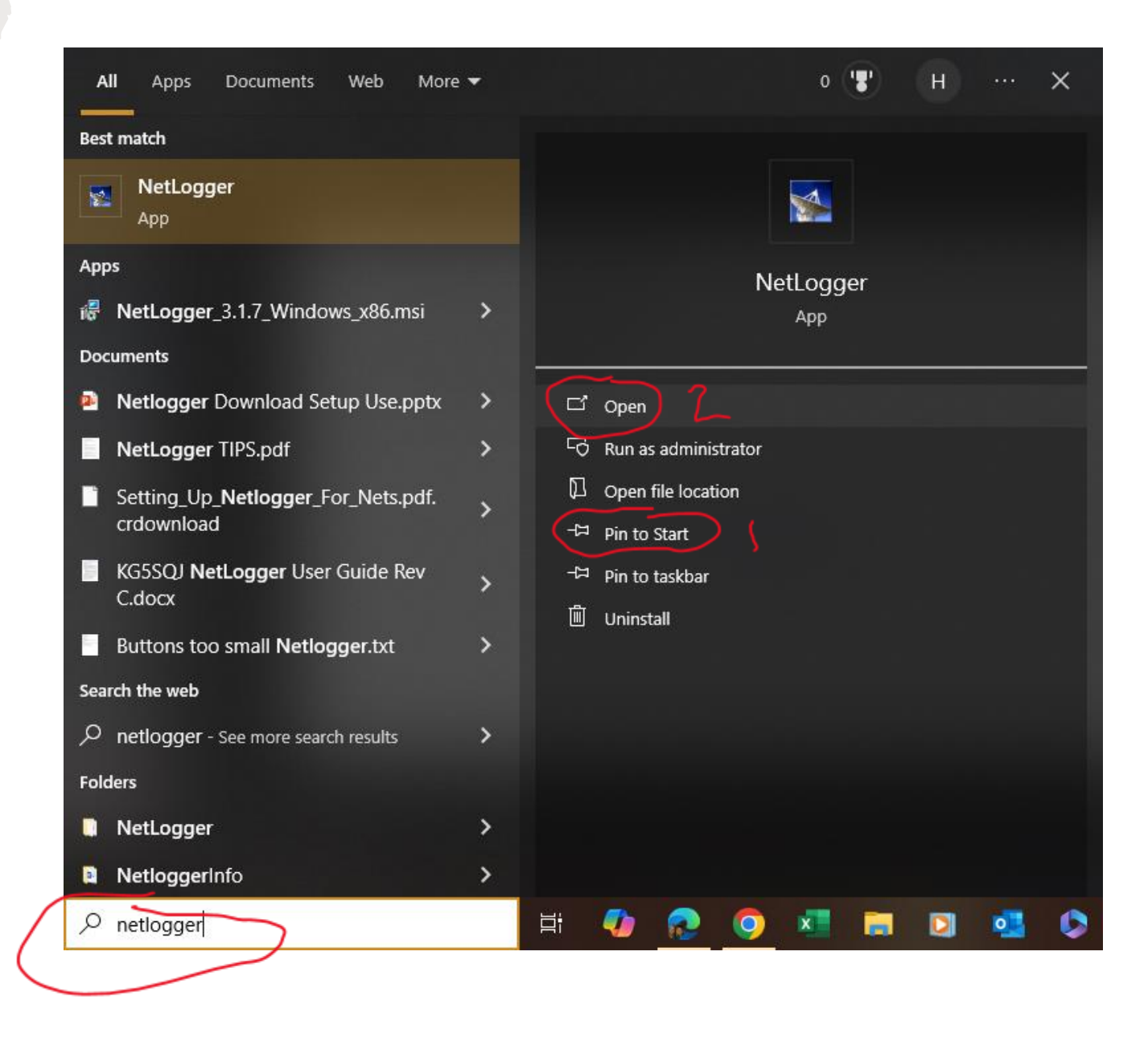

### **Entering Your Info The First Time**

- Enter Call Sign and Preferred Name (what you'd like Net Control to call you)
- Click Done
- These can be changed later if needed from the menu

| 🕵 NetLogger                                          | ? | × |
|------------------------------------------------------|---|---|
| Set Operator<br>Call Sign<br>Name / Other (optional) |   |   |
| Done                                                 |   |   |

|               | 🛃 N          | letLogger 3.            | 1.7 - ST       | ANDAL                 | ONE                      |                   |          |            |           |          |        |        | ×      |
|---------------|--------------|-------------------------|----------------|-----------------------|--------------------------|-------------------|----------|------------|-----------|----------|--------|--------|--------|
|               | <u>F</u> ile | <u>V</u> iew <u>E</u> d | it <u>S</u> et | up F <u>u</u>         | inction e <u>l</u>       | <u>ogs H</u> elp  |          |            |           |          |        |        |        |
|               |              | 1.70                    | Net            | et Status<br>Logger N | and Control<br>Mode STAN | NDALONE Net       |          |            | → Profile | * NONE * | ſ      | Timeou | ıt     |
|               | Net          | Anticity                | Op             | erator                | KE8VZA-ERI               | C Frequency       | Mode SSB | → Band 40m |           |          | Logger |        |        |
|               | livet        |                         |                | Select                | INEL                     | Cleate Net Aim Wi | View Mon | Log Conta  |           |          |        |        |        |
|               |              |                         | J <            |                       |                          |                   | _        |            |           |          |        |        | >      |
|               | Che          | ck-ins ———              |                |                       | Member                   |                   | 05       |            |           |          | RST    | RST    |        |
|               | #            | Call Sign               | M/P            | State                 | ld                       | Remarks           | Info     | City       | Name      | Status   | Rcvd   | Sent   | County |
|               | 1            |                         | -              |                       |                          |                   |          |            |           |          |        |        |        |
| First View of | 3            |                         |                |                       |                          |                   |          |            |           |          |        |        |        |
|               | 4            |                         |                |                       |                          |                   |          |            |           |          |        |        |        |
| NetLogger     | 6            |                         |                |                       |                          |                   |          |            |           |          |        |        |        |
| Screen        | 8            |                         |                |                       |                          |                   |          |            |           |          |        |        |        |
|               | 10           |                         |                |                       |                          |                   |          |            |           |          |        |        |        |
|               |              |                         |                |                       |                          |                   |          |            |           |          |        |        |        |
|               |              |                         |                |                       |                          |                   |          |            |           |          |        |        |        |
|               |              |                         |                |                       |                          |                   |          |            |           |          |        |        |        |
|               |              |                         |                |                       |                          |                   |          |            |           |          |        |        |        |
|               |              |                         |                |                       |                          |                   |          |            |           |          |        |        |        |
|               |              |                         |                |                       |                          |                   |          |            |           |          |        |        |        |
|               |              |                         |                |                       |                          |                   |          |            |           |          |        |        |        |
|               | <            |                         |                |                       |                          |                   |          |            |           |          |        |        |        |
|               |              |                         |                |                       |                          |                   |          |            |           |          |        |        |        |

### Select and Arrange Columns

- Review the columns
- To add/remove columns, from the menu select Edit, Check-Ins Table, Enable/Disable Columns
- Drag & drop columns left or right to move/reorder
- You can also change the fonts via the Edit, Check-Ins Table menu option

| ا 🌌          | letLogger 3           | .1.7 - STA      | NDALO                 | NE             |                             |              |          |                |                |               |            |                |        |     |         |  |
|--------------|-----------------------|-----------------|-----------------------|----------------|-----------------------------|--------------|----------|----------------|----------------|---------------|------------|----------------|--------|-----|---------|--|
| <u>F</u> ile | <u>V</u> iew <u>E</u> | dit <u>S</u> et | up F <u>u</u>         | nction         | e <u>L</u> ogs <u>H</u> elp |              |          |                |                |               |            |                |        |     |         |  |
|              |                       | Net             | et Status<br>Logger N | and Co<br>Node | STANDALONE I                | Vet          |          |                | ✓ Profile MISe | C] EricClubPr | ofile1 Tim | eout           |        |     |         |  |
| -            |                       | Op              | erator [              | KE8VZ          | A-ERIC Frequency            | Mode         | SSB      | ✓ Band 40m     |                | Lo            | gger       |                |        |     |         |  |
|              | t Activity —          |                 | Select                | Net            | Create Net A                | M Window Vie | w Monito | rs Log Contact |                |               |            |                |        |     |         |  |
| -Ch          | eck-ins               |                 |                       |                |                             |              |          |                |                |               |            |                |        |     |         |  |
| #            | Call Sig              | n Pref<br>Na    | erred<br>me           | M/P            | Remarks                     | QSL<br>Info  | State    | City           | Name           | Status        | County     | Grid<br>Square | Street | Zip | Country |  |
|              |                       |                 |                       |                |                             |              |          |                |                |               |            |                |        |     |         |  |
| 3            |                       |                 |                       |                |                             |              |          |                |                |               |            |                |        |     |         |  |
| 4            |                       |                 |                       |                |                             |              |          |                |                |               |            |                |        |     |         |  |
| e            |                       |                 |                       |                |                             |              |          |                |                |               |            |                |        |     |         |  |
|              |                       |                 |                       |                |                             |              |          |                |                |               |            |                |        |     |         |  |
| 9            |                       |                 |                       |                |                             |              |          |                |                |               |            |                |        |     |         |  |
| 10           |                       |                 |                       |                |                             |              |          |                |                |               |            |                |        |     |         |  |
|              |                       |                 |                       |                |                             |              |          |                |                |               |            |                |        |     |         |  |
|              |                       |                 |                       |                |                             |              |          |                |                |               |            |                |        |     |         |  |
|              |                       |                 |                       |                |                             |              |          |                |                |               |            |                |        |     |         |  |
|              |                       |                 |                       |                |                             |              |          |                |                |               |            |                |        |     |         |  |
|              |                       |                 |                       |                |                             |              |          |                |                |               |            |                |        |     |         |  |
|              |                       |                 |                       |                |                             |              |          |                |                |               |            |                |        |     |         |  |
|              |                       |                 |                       |                |                             |              |          |                |                |               |            |                |        |     |         |  |
|              |                       |                 |                       |                |                             |              |          |                |                |               |            |                |        |     |         |  |
|              |                       |                 |                       |                |                             |              |          |                |                |               |            |                |        |     |         |  |
|              |                       |                 |                       |                |                             |              |          |                |                |               |            |                |        |     |         |  |
|              |                       |                 |                       |                |                             |              |          |                |                |               |            |                |        |     |         |  |

# Using NetLogger as a Regular Check-In

### View and Select a Net

- Click Select Net
- Scroll to desired net
- Click the **net name**
- Click Monitor Net

| NetLogger 3.1.7 - STANDALONE                                                            |           | -          |           | × |
|-----------------------------------------------------------------------------------------|-----------|------------|-----------|---|
| <u>File View Edit S</u> etup F <u>u</u> nction eLogs <u>H</u> elp                       |           |            |           |   |
| Vet Status and Control     Net Status and Control     NetLogger Mode STANDALONE     Net | → Profile | *NONE *    | ] Timeout |   |
| Not Astronomy Solect Net Create Net Ally Window View Monitors Log Contact               |           | Logger     |           |   |
| Alle Activity Select Het Cleate Het Alle Mindow Plew Monitors Log contact               |           | A PLAN BUR |           |   |
|                                                                                         |           |            |           |   |

| Guilford Courthouse SE<br>ightly Net<br>on D-STAR After Show Net<br>Iger Wellness Net EL79190<br>a Traffic Net 3910<br>HTERS Satuday w Mark | 7.188<br>146.685<br>147.020<br>146.790<br>3.910                                                                 | SSB<br>FM<br>FM<br>FM                                                                                                    | NETLOGGER<br>NETLOGGER<br>NETLOGGER                                                                                                    | W4OVT<br>W1WRA<br>K9PTF<br>K04MKP                                                                                                    | W4OVT<br>W1WRA<br>K9PTF                                                                                                    | 40m<br>2m<br>70cm                                                                                                    | 2025/03/15 22:54<br>2025/03/15 22:56<br>2025/03/15 20:58                                                                                                    | YES<br>YES<br>YES                                                                                                    |
|----------------------------------------------------------------------------------------------------|----------------------------------------------------------------------------------------------------|----------------------------------------------------------------------------------------------------|----------------------------------------------------------------------------------------------------|----------------------------------------------------------------------------------------------------|----------------------------------------------------------------------------------------------------|----------------------------------------------------------------------------------------------------|----------------------------------------------------------------------------------------------------|----------------------------------------------------------------------------------------------------|
| ightly Net<br>on D-STAR After Show Net<br>Iger Wellness Net EL79190<br>a Traffic Net 3910                                                   | 146.685<br>147.020<br>146.790<br>3.910                                                                          | FM<br>FM<br>FM                                                                                                    | NETLOGGER<br>NETLOGGER<br>NETLOGGER                                                                                                    | W1WRA<br>K9PTF<br>KO4MKP                                                                                                    | W1WRA<br>K9PTF                                                                                                    | 2m<br>70cm                                                                                                    | 2025/03/15 22:56<br>2025/03/15 20:58                                                                                                    | YES<br>YES                                                                                                    |
| ion D-STAR After Show Net<br>nger Wellness Net EL79190<br>a Traffic Net 3910                                                                | 147.020<br>146.790<br>3.910                                                                                     | FM<br>FM                                                                                                    | NETLOGGER<br>NETLOGGER                                                                                                    | K9PTF<br>K04MKP                                                                                                    | K9PTF                                                                                                    | 70cm                                                                                                    | 2025/03/15 20:58                                                                                                    | YES                                                                                                    |
| nger Wellness Net EL79190<br>a Traffic Net 3910<br>CHTERS Satuday w Mark                                                                    | 146.790<br>3.910                                                                                                | FM                                                                                                    | NETLOGGER                                                                                                    | KO4MKP                                                                                                    | KOAMKD                                                                                                    | 2                                                                                                    |                                                                                                    |                                                                                                    |
| a Traffic Net 3910                                                                                                    | 3.910                                                                                                    | 0.00                                                                                                    |                                                                                                    |                                                                                                    | NU4IVINP                                                                                                    | zm                                                                                                    | 2025/03/15 22:59                                                                                                    | YES                                                                                                    |
| HTERS Satuday w Mark                                                                                                    |                                                                                                    | SSB                                                                                                    | NETLOGGER                                                                                                    | JIM LE                                                                                                    | AB5YS                                                                                                    | 80m                                                                                                    | 2025/03/15 23:06                                                                                                    | YES                                                                                                    |
| JITIENS Saturday w mark                                                                                                    | 7.275                                                                                                    | SSB                                                                                                    | NETLOGGER                                                                                                    | WA1NIP                                                                                                    | KQ4PCR                                                                                                    | 40m                                                                                                    | 2025/03/15 22:44                                                                                                    | YES                                                                                                    |
| n Net                                                                                                    | 7.178                                                                                                    | SSB                                                                                                    | NETLOGGER                                                                                                    | KQ4SKS                                                                                                    | KQ4SKS                                                                                                    | 40m                                                                                                    | 2025/03/15 22:21                                                                                                    | YES                                                                                                    |
| AST CRACKERBARREL NET                                                                                                    | 3.932                                                                                                    | SSB                                                                                                    | NETLOGGER                                                                                                    | KC1EUJ                                                                                                    | KC1EUJ                                                                                                    | 80m                                                                                                    | 2025/03/15 22:59                                                                                                    | YES                                                                                                    |
| OUNTY Weather Net two                                                                                                    | 147.150                                                                                                    | FM                                                                                                    | NETLOGGER                                                                                                    | K0GYO                                                                                                    | K0GYO                                                                                                    | 2m                                                                                                    | 2025/03/15 22:22                                                                                                    | YES                                                                                                    |
| DSSTV Net-1900-2100 hrs                                                                                                    | 146.670                                                                                                    | FM                                                                                                    | NETLOGGER                                                                                                    | N2VZD                                                                                                    | WA2LBE                                                                                                    | 2m                                                                                                    | 2025/03/15 22:54                                                                                                    | YES                                                                                                    |
| oacks                                                                                                    | TG5                                                                                                    | FM                                                                                                    | NETLOGGER                                                                                                    | VK1AO                                                                                                    | VK1AO                                                                                                    | 70cm                                                                                                    | 2025/03/15 22:49                                                                                                    | YES                                                                                                    |
| NDLY BUNCH CONVERSATION                                                                                                    | 3.919                                                                                                    | SSB                                                                                                    | NETLOGGER                                                                                                    | K2MFS                                                                                                    | K2MFS                                                                                                    | 80m                                                                                                    | 2025/03/15 22:56                                                                                                    | YES                                                                                                    |
|                                                                                                    |                                                                                                    |                                                                                                    |                                                                                                    |                                                                                                    |                                                                                                    |                                                                                                    |                                                                                                    |                                                                                                    |
|                                                                                                    | AST CRACKERBARREL NET<br>COUNTY Weather Net two<br>DSSTV Net-1900-2100 hrs<br>backs<br>ENDLY BUNCH CONVERSATION | AST CRACKERBARREL NET 3.932<br>COUNTY Weather Net two 147.150<br>DSSTV Net-1900-2100 hrs 146.670<br>backs TG5<br>ENDLY BUNCH CONVERSATION 3.919 | AST CRACKERBARREL NET 3.932 SSB<br>COUNTY Weather Net two 147.150 FM<br>DSSTV Net-1900-2100 hrs 146.670 FM<br>backs TG5 FM<br>ENDLY BUNCH CONVERSATION 3.919 SSB | AST CRACKERBARREL NET 3.932 SSB NETLOGGER<br>COUNTY Weather Net two 147.150 FM NETLOGGER<br>DSSTV Net-1900-2100 hrs 146.670 FM NETLOGGER<br>backs TG5 FM NETLOGGER<br>ENDLY BUNCH CONVERSATION 3.919 SSB NETLOGGER | AST CRACKERBARREL NET 3.932 SSB NETLOGGER KC1EUJ<br>COUNTY Weather Net two 147.150 FM NETLOGGER K0GYO<br>DSSTV Net-1900-2100 hrs 146.670 FM NETLOGGER N2VZD<br>backs TG5 FM NETLOGGER VK1AO<br>ENDLY BUNCH CONVERSATION 3.919 SSB NETLOGGER K2MFS | AST CRACKERBARREL NET 3.932 SSB NETLOGGER KC1EUJ KC1EUJ<br>COUNTY Weather Net two 147.150 FM NETLOGGER K0GYO K0GYO<br>DSSTV Net-1900-2100 hrs 146.670 FM NETLOGGER N2VZD WA2LBE<br>backs TG5 FM NETLOGGER VK1AO VK1AO<br>ENDLY BUNCH CONVERSATION 3.919 SSB NETLOGGER K2MFS K2MFS | AST CRACKERBARREL NET 3.932 SSB NETLOGGER KC1EUJ KC1EUJ 80m<br>COUNTY Weather Net two 147.150 FM NETLOGGER K0GYO K0GYO 2m<br>DSSTV Net-1900-2100 hrs 146.670 FM NETLOGGER N2VZD WA2LBE 2m<br>backs TG5 FM NETLOGGER VK1AO VK1AO 70cm<br>ENDLY BUNCH CONVERSATION 3.919 SSB NETLOGGER K2MFS K2MFS 80m | AST CRACKERBARREL NET         3.932         SSB         NETLOGGER         KC1EUJ         KC1EUJ         80m         2025/03/15 22:59           COUNTY Weather Net two         147.150         FM         NETLOGGER         K0GYO         2m         2025/03/15 22:22           DSSTV Net-1900-2100 hrs         146.670         FM         NETLOGGER         N2VZD         WA2LBE         2m         2025/03/15 22:54           backs         TG5         FM         NETLOGGER         VK1AO         VK1AO         70cm         2025/03/15 22:49           ENDLY BUNCH CONVERSATION         3.919         SSB         NETLOGGER         K2MFS         K2MFS         80m         2025/03/15 22:56 |

### Net screen in progress

Pink bar shows current station

| 8 | 2   | VetLogger 3.1             | .7 - GS     | ARA Nig       | ghtly Net         |                  |             |              |           |                   |          |             |        | —           | C           | ) X    |
|---|-----|---------------------------|-------------|---------------|-------------------|------------------|-------------|--------------|-----------|-------------------|----------|-------------|--------|-------------|-------------|--------|
| E | le  | <u>V</u> iew <u>E</u> dit | <u>S</u> et | up F <u>u</u> | nction e <u>l</u> | ogs <u>H</u> elp |             |              |           |                   |          |             |        |             |             |        |
| C | υτα |                           |             | t Status      | and Control       |                  |             |              |           |                   |          |             |        |             |             |        |
|   | 1   | 1.11                      | Net         | Logger N      | Mode MON          | ITORING          | Net (       | SARA Nightly | Net       |                   |          | V Profile 🔹 | NONE * |             | Timeo       | ut 30  |
|   | ¢   | 1.24                      | Ope         | erator        | KE8VZA-ERI        | C Fr             | equency 146 | .685 Mc      | de FM     | ✓ Band            | 2m ~ 1   |             |        | Logger      | W1WR        | A      |
|   |     |                           |             |               | iteriari (        | Clark Langing    |             |              | lieur Mer | itere C           |          |             |        |             |             |        |
| ſ | Net | Activity —                | 12          | top mor       | intoring          | Start Logging    |             |              | new mon   | ittors Log C      | ontact   |             |        |             |             |        |
|   | _   |                           |             |               |                   |                  |             | AL - PAL-    | 1         |                   | -        |             |        |             |             |        |
| G |     |                           | <i>y x</i>  |               |                   |                  | Open        | the "Almost  | Instant P | vlessages" window | <u>/</u> |             |        |             |             | >      |
| G | Che | ck-ins ———                |             |               |                   |                  |             |              |           | 1                 |          |             |        |             |             |        |
|   | #   | Call Sign                 | M/P         | State         | Member<br>Id      | Rem              | arks        | QS           | L<br>D    | City              |          | Name        | Status | RST<br>Rcvd | RST<br>Sent | County |
|   | 1   | W1WRA                     |             | NH            |                   | (no club inf     | o)          | LoTW BU      | RO        | Bedford           | Willia   | n R Arcand  |        |             |             | Hills  |
|   | 2   | N7TJG                     |             | NH            |                   | (no club inf     | o)          |              |           | Manchester        | Thoma    | as J Gaskel | (c/o)  |             |             | Hills  |
|   | 3   | KB1RGB                    |             | NH            |                   | (no club inf     | o)          |              |           | Nashua            | Richa    | d J Fulton  |        |             |             | Hills  |
|   | 4   | WX1C                      |             | NH            |                   | (no club inf     | o)          |              |           | Londonderry       | Frank    | D Schack    |        |             |             | Rock   |
|   | 5   | KC1QDK                    |             | NH            |                   | (no club inf     | o)          |              |           | Manchester        | Timoth   | ny A Cate   |        |             |             | Hills  |
|   | 6   | KC1SVS                    |             | NH            |                   | (no club inf     | o)          |              |           | Francestown       | John E   | 3 Lynch Jr  | (c/o)  |             |             | Hills  |
|   | 7   | KB1QVO                    |             | NH            |                   | (no club inf     | o)          |              |           | New Boston        | Micha    | el D Sousa  | (c/o)  |             |             | Hills  |
|   | 8   | AA1TX                     |             | NH            |                   | (no club inf     | D)          |              |           | Manchester        | Rober    | t F Tarbo   | (c/o)  |             |             | Hills  |
|   | 9   | KC1VUU                    |             | NH            |                   | (no club inf     | o)          |              |           | WEARE             | R Pete   | r Chasse    | (c/o)  |             |             | Hills  |
|   | 10  |                           |             |               |                   |                  |             |              |           |                   |          |             |        |             |             |        |
|   |     |                           |             |               |                   |                  |             |              |           |                   |          |             |        |             |             |        |
|   |     |                           |             |               |                   |                  |             |              |           |                   |          |             |        |             |             |        |
|   |     |                           |             |               |                   |                  |             |              |           |                   |          |             |        |             |             |        |
|   |     |                           |             |               |                   |                  |             |              |           |                   |          |             |        |             |             |        |
|   |     |                           |             |               |                   |                  |             |              |           |                   |          |             |        |             |             |        |
|   |     |                           |             |               |                   |                  |             |              |           |                   |          |             |        |             |             |        |
|   |     |                           |             |               |                   |                  |             |              |           |                   |          |             |        |             |             |        |
|   |     |                           |             |               |                   |                  |             |              |           |                   |          |             |        |             |             |        |
|   |     |                           |             |               |                   |                  |             |              |           |                   |          |             |        |             |             |        |
|   |     |                           |             |               |                   |                  |             |              |           |                   |          |             |        |             |             |        |
|   |     |                           |             |               |                   |                  |             |              |           |                   |          |             |        |             |             |        |
|   | <   |                           |             |               |                   |                  |             |              |           |                   |          |             |        |             |             | >      |
| C | -   |                           |             |               |                   |                  |             |              | _         |                   |          |             |        |             |             |        |
|   |     |                           |             |               |                   |                  |             |              |           |                   |          |             |        |             |             |        |

# My Screen Arrangement – Monitor Window Shown

| 🕵 Monitors - H  | ludson Valley | y NY NTS | - 🗆 X                | <                       |                   | -12               |          | (           | NBIB        |         |                                                               |
|-----------------|---------------|----------|----------------------|-------------------------|-------------------|-------------------|----------|-------------|-------------|---------|---------------------------------------------------------------|
| Net Monitors    |               |          |                      |                         |                   |                   |          |             |             |         |                                                               |
| Online Users: 5 |               |          | View Offline Entries | S                       |                   | FT-65_USA         | SCU-59_S | C chi       | rp-next     |         | 🐕 IM - Hudson Valley NY NTS Net 🛛 🚽 🗙                         |
| # Call/ID       | Name          | Version  | Status               |                         |                   |                   |          |             |             |         | -Almost Instant Messages                                      |
| 1 KV2J          | LYNN          | v3.1     | Checked In           |                         |                   |                   |          | _           |             | ) ×     |                                                               |
| 2 KC2UXA        | BOB           | v3.1     | Checked In           |                         |                   |                   |          |             |             |         | 23-34- *** STARTED MONITORING *** Hudson Valley NY NTS        |
| 4 KC2HEI        |               | v3.1     | Lurking              |                         |                   |                   |          |             |             |         | Net                                                           |
| 5 N2BOC         | BOB           | v3.1     | Lurking              | lat Hudson Valley NV NT | Not               | Profile *!        | IONE *   |             | Timoou      | .+ 20   |                                                               |
| 6 KE8VZA        | ERIC          | v3.1     | Lurking              |                         | March Bard Bar    |                   |          |             | , mineou    | Ju [ 30 | 23:26: *** NET OPENED *** Hudson Valley NY NTS Net            |
|                 |               |          |                      | 146.970 Mode F          | M V Band 2m       | V NCS K2MJR       |          | Logger      | KV2J        |         |                                                               |
|                 |               |          |                      | M Window View M         | onitors Log Conta | ct 🔁 🔁 🛛          |          |             |             |         |                                                               |
|                 |               |          |                      |                         |                   |                   |          |             |             | >       |                                                               |
|                 |               |          |                      |                         |                   |                   |          |             |             |         |                                                               |
|                 |               |          |                      | QSL<br>Info             | City              | Name              | Status   | RST<br>Rcvd | RST<br>Sent | County  |                                                               |
|                 |               |          |                      |                         | Poughkeepsie      | Michelle J Roet   | (nc)     |             |             | Dutc    |                                                               |
|                 |               |          |                      | LoTW/ Direct            | LaGrangeville     | Jasper Fox Sr     |          |             |             | Dutc    |                                                               |
| 3 442000        | NY            |          | (no club into)       |                         | Poughkeepsie      | Carl S Wood       |          |             |             | Dutc    |                                                               |
| 4 KV2J          | NY            | ·        | (no club info)       | Send me a ca            | Poughkeepsie      | Lynn K Rightmyer  | (log)    |             |             | Dutc    |                                                               |
| 5 N2TSO         | NY            |          | (no club info)       |                         | Rye Brook         | Anthony A Tiso li |          |             |             | West    |                                                               |
| 6 KD2RSM        | NY            |          | (no club info)       |                         | Fishkill          | Michael G Boy     |          |             |             | Dutc    |                                                               |
| 7 KE2DXO        | NY            |          | (no club info)       |                         | Hopewell Junct    | George E Bene     |          |             |             | Dutc    |                                                               |
| 8 KC2UXA        | NY            |          | (no club info)       |                         | Florida           | Robert D Cook Jr  |          |             |             | Orange  |                                                               |
| 9 KB2DHG        | NY            |          | (no club info)       | QSL DIRECT              | . Campbell Hall   | Louis A Giovan    |          |             |             | Orange  |                                                               |
| 10              |               |          |                      |                         |                   |                   |          |             |             |         |                                                               |
|                 |               |          |                      |                         |                   |                   |          |             |             |         |                                                               |
|                 |               |          |                      |                         |                   |                   |          |             |             |         |                                                               |
|                 |               |          |                      |                         |                   |                   |          |             |             |         |                                                               |
|                 |               |          |                      |                         |                   |                   |          |             |             |         |                                                               |
|                 |               |          |                      |                         |                   |                   |          |             |             |         |                                                               |
|                 |               |          |                      |                         |                   |                   |          |             |             |         |                                                               |
|                 |               |          |                      |                         |                   |                   |          |             |             |         |                                                               |
|                 |               |          |                      |                         |                   |                   |          |             |             |         |                                                               |
| <               |               |          |                      |                         |                   |                   |          |             |             | >       |                                                               |
|                 |               |          |                      |                         |                   |                   |          | _           |             |         | J L Type your message here.                                   |
|                 | _             |          |                      |                         |                   |                   |          |             |             |         |                                                               |
| 📕 🔎 Ту          | pe here to    | search   | 5                    | 🎉 Hi 🌗                  | 😥 🔕 💶             | 🥫 🖸 🕺             |          | w           | P           |         | 同 へ (4) 合 智 <i>信</i> <sup>7:34 PM</sup><br>3/15/2025 <b>3</b> |

# My Screen Arrangement – Main Net Window Selected

| 🛸 Monitors - Hu                        | udson Valley N             | Y NTS       | - 🗆 ×                     |                        |                  |                   |          | 4        | NBIB     |       |                                                        |
|----------------------------------------|----------------------------|-------------|---------------------------|------------------------|------------------|-------------------|----------|----------|----------|-------|--------------------------------------------------------|
| Net Monitors<br>Online Users: 5        |                            | [           | View Offline Entries      |                        |                  | FT-65_USA         | SCU-59_S | C chi    | rp-next. |       | 🜠 IM - Hudson Valley NY NTS Net 🛛 — 🗌 🗙                |
| # Call/ID                              | Namo V                     | loreion     | Statue                    |                        |                  |                   |          |          |          |       | -Almost Instant Messages                               |
| NetLogger 3.1                          | .7 - Hudson Va             | illey NY NT | S Net                     |                        |                  |                   |          |          |          |       |                                                        |
| <u>F</u> ile <u>V</u> iew <u>E</u> dit | t <u>S</u> etup F <u>u</u> | nction e    | <u>L</u> ogs <u>H</u> elp |                        |                  |                   |          |          |          |       | 23:34: *** STARTED MONITORING *** Hudson Valley NY NTS |
| <u>–</u> யாட                           | Net Status                 | and Control |                           |                        |                  |                   |          |          | _        |       | Net                                                    |
| 33 - 35                                | NetLogger N                | Node MON    | ITORING Net I             | Hudson Valley NY NTS N | et               | ✓ Profile * I     | NONE *   |          | Timeou   | ıt 30 | 23:26: *** NET OPENED *** Hudson Valley NY NTS Net     |
|                                        | Operator                   | KE8VZA-ERI  | IC Frequency 146          | .970 Mode FM           | ✓ Band 2m        | V NCS K2MJR       |          | Logger ( | KV2J     |       | 20.20. Her of Eneb Haddin Valley Hir Hio Her           |
| -Net Activity                          | Stop Mon                   | itoring     | Start Logging AIM Wi      | ndow View Mor          | nitors Log Conta | it 🔁 📥            |          |          |          |       |                                                        |
|                                        |                            |             | 33003                     |                        |                  |                   |          |          |          |       |                                                        |
|                                        | ۷ (                        |             |                           |                        |                  |                   |          |          |          | >     |                                                        |
| -Check-ins                             |                            |             |                           | _                      |                  |                   |          |          |          |       |                                                        |
|                                        |                            | Member      |                           | QSL                    |                  |                   |          | RST      | RST      | ^     |                                                        |
| # Call Sign                            | M/P State                  | ld          | Remarks                   | Info                   | City             | Name              | Status   | Rcvd     | Sent     | Coun  |                                                        |
| 1 K2MJR                                | NY                         |             | (no club info)            |                        | Poughkeepsie     | Michelle J Roet   | (nc)     |          |          | Dutc. |                                                        |
| 2 NK2Y                                 | NY                         |             | (no club info)            | LoTW/ Direct           | LaGrangeville    | Jasper Fox Sr     |          |          |          | Dutc. |                                                        |
| 3 W2OOD                                | NY                         |             | (no club info)            |                        | Poughkeepsie     | Carl S Wood       |          |          |          | Dutc. |                                                        |
| 4 KV2J                                 | NY                         |             | (no club info)            | Send me a ca           | Poughkeepsie     | Lynn K Rightmyer  | (log)    |          |          | Dutc. |                                                        |
| 5 N2TSO                                | NY                         |             | (no club info)            |                        | Rye Brook        | Anthony A Tiso Ii |          |          |          | West. |                                                        |
| 6 KD2RSM                               | NY                         |             | (no club info)            |                        | Fishkill         | Michael G Boy     |          |          |          | Dutc. |                                                        |
| 7 KE2DXO                               | NY                         |             | (no club info)            |                        | Hopewell Junct   | George E Bene     |          |          |          | Dutc. |                                                        |
| 8 KC2UXA                               | NY                         |             | (no club info)            |                        | Florida          | Robert D Cook Jr  |          |          |          | Oranç |                                                        |
| 9 KB2DHG                               | NY                         |             | (no club info)            | QSL DIRECT             | Campbell Hall    | Louis A Giovan    |          |          |          | Oran  |                                                        |
| 10 N2BOC                               | NY                         |             | (no club info)            |                        | Wappingers Falls | Robert David      |          |          |          | Dutc. |                                                        |
| 11 KC2HEI                              | NY                         |             | (no club info)            | LOTW E-QSL             | WAPPINGERS F     | Michael A Tebolt  |          |          |          | Dutc. |                                                        |
| 12                                     |                            |             |                           |                        |                  |                   |          |          |          |       |                                                        |
| 13                                     |                            |             |                           |                        |                  |                   |          |          |          |       |                                                        |
| 14                                     |                            |             |                           |                        |                  |                   |          |          |          |       |                                                        |
| 15                                     |                            |             |                           |                        |                  |                   |          |          |          |       |                                                        |
| 10                                     |                            |             |                           |                        |                  |                   |          |          |          |       |                                                        |
| 10                                     |                            |             |                           |                        |                  |                   |          |          |          |       |                                                        |
| 10                                     |                            |             |                           |                        |                  |                   |          |          |          |       |                                                        |
| 20                                     |                            |             |                           |                        |                  |                   |          |          |          | ~     |                                                        |
| <                                      |                            |             |                           |                        |                  |                   |          |          |          | >     | Type your message here.                                |
| _                                      |                            |             |                           | _                      |                  |                   |          |          |          |       |                                                        |
|                                        |                            |             |                           |                        |                  |                   |          |          |          |       | 7:35 PM                                                |
| Д У Тур                                | e here to se               | earch       | <u> </u>                  | - Ri 💔 🕴               | 🥲 💛 🗶            |                   |          | W        | P.       |       | 🔲 ^ (1) 🕋 🎱 🧖 면 3/15/2025 🕄                            |

### AIM Window

- AIM = Almost Instant Messenger
- Click the blue AIM Window button on the main NetLogger screen
- Type a message at the bottom of the AIM window and press
   Enter to send it
- Usually a delay before you see it in the window

| -Almost      | Instant Mess | ages —   |            |             |            |     |
|--------------|--------------|----------|------------|-------------|------------|-----|
| 23:34<br>Net | : *** STAR1  |          | Toring *** | Hudson Va   | illey NY N | TS  |
| 23:26        | : *** NET C  | PENED ** | * Hudson V | alley NY N  | TS Net     |     |
| 23:35<br>Net | : *** STOPI  | PED MON  | ITORING ** | * Hudson Va | alley NY 1 | NTS |
|              |              |          |            |             |            |     |
|              |              |          |            |             |            |     |

### Leaving a Net

| NetLogger 3.1.7 - GSARA Nightly Net                                                     | -      |             | ×  |
|-----------------------------------------------------------------------------------------|--------|-------------|----|
| <u>File View Edit Setup Function eLogs Help</u>                                         |        |             |    |
| Net Status and Control NetLogger Mode MONITORING Net GSARA Nightly Net  Profile *NONE * |        | ] Timeout [ | 30 |
| CODERATOR KE8VZA-ERIC Frequency 146.685 Mode FM V Band 2m V NCS W1WRA L                 | Logger | W1WRA       |    |
| Net Activity Stop Monitoring Start Logging AIM Window View Monitors Log Contact         |        |             |    |
| Open the "Almost Instant Messages" window                                               |        |             | >  |

- Click the Stop Monitoring Button
- Close NetLogger or select a new net
- You can have more than one NetLogger window open at the same time

# Using NetLogger as a Net Control Station

### Manual Highlighter Option

- Optional, but highly recommended
- From the menu select Edit, Preferences
- Select Manual Highlighter
- Click Done
- Will allow you to edit rows without moving the pink bar off of the current station
- Will always be selected when NetLogger is started

| Preferences                                                                                                    |      | ? >                                                                                                    |
|----------------------------------------------------------------------------------------------------|------|----------------------------------------------------------------------------------------------------|
| Contacts<br>Set Default Operator on ADIF import<br>Set Default Net Name on ADIF import<br>Custom Filter restore previous filters<br>Recompute Worked Station Flag<br>Callsign only for Operator<br>CSV Export Convert Multi-Line<br>ADIF Export Member Id in Comment<br>Confirm Deletes: | 0    | IM<br>✓ Announce Monitors<br>✓ Clear IMs at Net Start<br>Are You Sure<br>✓ Are You Sure Prompt - Exiting<br>✓ Are You Sure Prompt - Close Net<br>✓ Are You Sure Prompt - Group Ignore<br>Logging            |
| Appearance<br>Single Line Headers<br>Enable Status/Ctrl Scrollbar<br>Enable Contacts Control Scrollbar<br>Enable Profile Change Indicator<br>Accounts<br>Save FTP User Password                                                                                                    |      | Logging Level:       Extra Verbose         Windows         Child Windows         Monitors Menu Right Click Only         New Version         Check For New Stable Version         Check For New Beta Version |
|                                                                                                    | Done | -Startup<br>Manual Highlighter                                                                                                    |

### Create a Club Profile - Optional

| 🕵 Club Profile Setup                 | ?                    | ×           | 🕵 Crea                            |
|--------------------------------------|----------------------|-------------|-----------------------------------|
| Default Profile:<br>Current Profile: | * NONE *<br>* NONE * |             | Profile N<br>EricClu<br>Profile O |
| Select                               | Delete               | ▼<br>Create | Example                           |

|   | 🔀 Create Club Profile 🧧 🗙                   |
|---|---------------------------------------------|
| ( | Profile Name                                |
|   | EricClubProfile1                            |
|   | Profile URL (optional)                      |
|   |                                             |
|   | Example: http://www.example.com/EXAMPLE.prf |
|   | ОК                                          |
|   |                                             |

- A Club Profile File is a place to store edits that you may make to the station info displayed such as Preferred Name
- From the menu, select Setup, Club Profile
- Click Create
- Enter a name whatever you want to call it, it's just for your use
- Skip URL
- Click OK
- Select your newly created profile

| 🕵 Club Profile Setup                 | ? ×                  |
|--------------------------------------|----------------------|
| Default Profile:<br>Current Profile: | * NONE *<br>* NONE * |
| Auto Profile Change                  |                      |
| EricClubProfile 1                    | •                    |
| Select                               | Delete Create        |
|                                      |                      |

#### 🕵 NetLogger 3.1.7 - STANDALONE

#### – 🗆 🗙

<u>File View Edit Setup Function eLogs H</u>elp

|              | -Net Status and Contr | ol ———                  |              |                       |         |                 |                      |
|--------------|-----------------------|-------------------------|--------------|-----------------------|---------|-----------------|----------------------|
| <u> </u>     | NetLogger Mode ST     | ANDALONE                | Net NOARS 2  | M TECH AND RAGCHEW    | NET     | Profile MISC] E | ricClubProfile1 Time |
| Net Activity | Operator KE8VZA-E     | RIC Frequ<br>Create Net | INCY 146.700 | Mode FM View Monitors | Band 2m | V NCS KE8VZA    | Logger               |
| لكككا        | <                     |                         |              |                       |         |                 | >                    |

Create a Net Profile -Optional

- A Net Profile will allow you to recall net info for the same net each time
- Type a name in the **Net** name block
- This name will be displayed in the NetLogger list of nets online when the net is created
- Enter net info at the top of the NetLogger screen
- From the menu, select Function, Add/Update Current Net

### Enter QRZ Login Info -Optional

- Makes logging easier
- You need to have a paid QRZ subscription of at least the XML user level
- Station QRZ info automatically pulled in
- Allows for confirmation of call signs
- From the menu select **Setup**, **Accounts**
- Enter your QRZ User Id and Password
- Click Done

|   | 🔬 Account Setup 🛛 ? 🛛 🗙                |   |
|---|----------------------------------------|---|
|   | QRZ XML Account Setup                  |   |
|   | QRZ Paid Subscription REQUIRED!        |   |
| / | Enable Online QRZ Callbook Lookups     | Ν |
|   | Account ke8vza                         |   |
|   | Password •••••                         | ļ |
|   | eQSL Account Setup                     |   |
|   | Use call sign for account name         |   |
|   | Account                                |   |
|   | Ask for password at upload/status time |   |
|   | Password                               |   |
|   |                                        |   |
|   | Use call sign for account name         |   |
|   | Account                                |   |
|   | Ask for password at status check time  |   |
|   | Password                               |   |
|   | Done                                   |   |

### **Optional Pre-Net Prep**

- Type call signs into the Check-Ins window beginning with the Net Control Station
- Add any other call signs for stations assisting the NCS, like a Logger, or others
- Highlight stations to identify their function, i.e. NCS
  - Right-Click the station's row
  - Select Net Official Status, Net Control Status
  - There are Function Keys for some, i.e.
     F5 to check out a station
- Save this file for future nets as a starting point
  - File, Save Check-Ins
  - Give it a meaningful name
  - Open it for future nets with File, Open Check-Ins file

|     | View Edit | Catura E           |         | a al a na I la la             |              |          |                 |                  |              |            |
|-----|-----------|--------------------|---------|-------------------------------|--------------|----------|-----------------|------------------|--------------|------------|
| lle | view Edit | t <u>S</u> etup Fi | unctio  | n e <u>L</u> ogs <u>H</u> eip |              |          |                 |                  |              |            |
| UTC |           | Net Statu          | s and C | ontrol                        |              |          |                 |                  |              | 01.4       |
| ų   | ·         | NetLogger          | Mode    | STANDALONE                    | Net          |          |                 |                  | ] EricClubPr | ofile1     |
| _   |           | Operator           | KE8V2   | A-ERIC Frequency              | Mod          | le SSB   | ✓ Band 40m      |                  | Lo           | gger       |
| Net | Activity  | Selec              | t Net   | Create Net A                  | IM Window Vi | ew Monit | ors Log Contact |                  |              |            |
|     | 1 1 1     |                    |         |                               |              |          |                 |                  |              |            |
| _   |           | <                  |         |                               |              |          |                 |                  |              |            |
| _   |           |                    |         |                               | =            |          |                 |                  |              |            |
| Che | ck-ins    |                    |         |                               |              |          |                 |                  |              |            |
| #   | Call Sign | Preferred<br>Name  | M/P     | Remarks                       | QSL<br>Info  | State    | City            | Name             | Status       | Cou        |
| 1   | KE8QKO    | Nick at            |         | (no club info)                | NCO          | OH       | Akron           | Nicholas E Kinn  | (nc)         | Sun        |
| 2   | KE8VZA    | Eric               |         | (no club info)                | Preshow, Log | . OH     | Strongsville    | Eric K Hatfield  | (log),       | Cuy        |
| 3   | KD8EPC    | Dustin             |         | Squatch of Medina             | NRW          | OH       | Medina          | Dustin R Pearson | (vip)        | Med        |
| 4   | KD8SLG    | Just Nick          |         | melting ice                   | NRW          | OH       | Orrville        | Nick D Traweek   | (vip)        | Way        |
| 5   | W8HRF     | Josh               |         | Mr. Lucy                      | NRW          | OH       | Akron           | Josue M Van D    | (vip)        | Sun        |
| 6   | KE8YUK    | Lucy               |         | Just Lucy                     | NRW          | OH       | Akron           | Lucy M Van Dyke  | (vip)        | Sun        |
| 7   | KI5DAY    | Allen              |         | Rubber Chicken Wra            | Alt Trivia   | OK       | Sperry          | Herbert A Mcgee  | (vip)        | Tuls       |
| 8   |           |                    |         |                               |              | _        |                 |                  |              |            |
| 9   | KEOEN     |                    |         |                               |              | 014      | <b>T</b> IU 04  | <b>B</b>         |              | <b>-</b> . |
| 10  | NOCHY     | кау                |         | (no club into)                |              | OK       | TULSA           | Raymond L You    |              | luis       |
|     |           |                    |         |                               |              |          |                 |                  |              |            |
|     |           |                    |         |                               |              |          |                 |                  |              |            |
| -   |           |                    |         |                               |              |          |                 |                  |              |            |

### Create a New Net

- Click the Create Net Button
- Select the Net Name from the drop down box OR type a Net Name
- This is how the Net Name will be displayed online
- Enter a **password** make it easy to remember
- The password prevents or allows someone else to take over logging from their computer
- Click OK

| NetLogger 3.1.7       | - STANDALONE                                                   |                             |            |               |             |             | -          |       | x |
|-----------------------|----------------------------------------------------------------|-----------------------------|------------|---------------|-------------|-------------|------------|-------|---|
| <u>File View Edit</u> | <u>Setup</u> Function                                          | e <u>L</u> ogs <u>H</u> elp |            |               |             |             |            |       |   |
|                       | Net Status and Contr<br>NetLogger Mode ST<br>Operator KE8VZA-E | ANDALONE                    | Net        | Mode SSB      | ✓ Band 40m  | ✓ Profile * | NONE * Tin | neout | 5 |
| Net Activity          | Select Net                                                     | Create Net                  | AIM Window | View Monitors | Log Contact |             |            |       |   |
|                       | ()                                                             |                             |            |               |             | <i>•</i> •  |            |       |   |

| 🕵 Create Net     |                     |                 |         | ? | ×      |
|------------------|---------------------|-----------------|---------|---|--------|
| -Start Logging a | Net                 |                 |         |   |        |
| Net Name         | NOARS 2M TECH AND F | RAGCHEW NET     |         |   | $\sim$ |
| Server Cluster   | NETLOGGER -         |                 |         |   |        |
| Net Password     | •••••               | Verify Password | •••••   |   |        |
| Net Control      | KE8VZA              | Frequency       | 146.700 |   |        |
| Mode             | FM ~                | Band            | 2m      |   | $\sim$ |
|                  | [                   | ок              |         |   |        |

# My Screen Arrangement – Main Net Window Selected

| 🛸 Monitors - Hu                        | udson Valley N             | Y NTS       | - 🗆 ×                     |                        |                  |                   |          | 4        | NBIB     |       |                                                        |
|----------------------------------------|----------------------------|-------------|---------------------------|------------------------|------------------|-------------------|----------|----------|----------|-------|--------------------------------------------------------|
| Net Monitors<br>Online Users: 5        |                            | [           | View Offline Entries      |                        |                  | FT-65_USA         | SCU-59_S | C chi    | rp-next. |       | 🜠 IM - Hudson Valley NY NTS Net 🛛 — 🗌 🗙                |
| # Call/ID                              | Namo V                     | loreion     | Statue                    |                        |                  |                   |          |          |          |       | -Almost Instant Messages                               |
| NetLogger 3.1                          | .7 - Hudson Va             | illey NY NT | S Net                     |                        |                  |                   |          |          |          |       |                                                        |
| <u>F</u> ile <u>V</u> iew <u>E</u> dit | t <u>S</u> etup F <u>u</u> | nction e    | <u>L</u> ogs <u>H</u> elp |                        |                  |                   |          |          |          |       | 23:34: *** STARTED MONITORING *** Hudson Valley NY NTS |
| <u>–</u> யாட                           | Net Status                 | and Control |                           |                        |                  |                   |          |          | _        |       | Net                                                    |
| 33 - 35                                | NetLogger N                | Node MON    | ITORING Net I             | Hudson Valley NY NTS N | et               | ✓ Profile * I     | NONE *   |          | Timeou   | ıt 30 | 23:26: *** NET OPENED *** Hudson Valley NY NTS Net     |
|                                        | Operator                   | KE8VZA-ERI  | IC Frequency 146          | .970 Mode FM           | ✓ Band 2m        | V NCS K2MJR       |          | Logger ( | KV2J     |       | 20.20. Her of Eneb Haddin Valley Hir Hio Her           |
| -Net Activity                          | Stop Mon                   | itoring     | Start Logging AIM Wi      | ndow View Mor          | nitors Log Conta | it 🔁 📥            |          |          |          |       |                                                        |
|                                        |                            |             | 33003                     |                        |                  |                   |          |          |          |       |                                                        |
|                                        | ۷ (                        |             |                           |                        |                  |                   |          |          |          | >     |                                                        |
| -Check-ins                             |                            |             |                           | _                      |                  |                   |          |          |          |       |                                                        |
|                                        |                            | Member      |                           | QSL                    |                  |                   |          | RST      | RST      | ^     |                                                        |
| # Call Sign                            | M/P State                  | ld          | Remarks                   | Info                   | City             | Name              | Status   | Rcvd     | Sent     | Coun  |                                                        |
| 1 K2MJR                                | NY                         |             | (no club info)            |                        | Poughkeepsie     | Michelle J Roet   | (nc)     |          |          | Dutc. |                                                        |
| 2 NK2Y                                 | NY                         |             | (no club info)            | LoTW/ Direct           | LaGrangeville    | Jasper Fox Sr     |          |          |          | Dutc. |                                                        |
| 3 W2OOD                                | NY                         |             | (no club info)            |                        | Poughkeepsie     | Carl S Wood       |          |          |          | Dutc. |                                                        |
| 4 KV2J                                 | NY                         |             | (no club info)            | Send me a ca           | Poughkeepsie     | Lynn K Rightmyer  | (log)    |          |          | Dutc. |                                                        |
| 5 N2TSO                                | NY                         |             | (no club info)            |                        | Rye Brook        | Anthony A Tiso Ii |          |          |          | West. |                                                        |
| 6 KD2RSM                               | NY                         |             | (no club info)            |                        | Fishkill         | Michael G Boy     |          |          |          | Dutc. |                                                        |
| 7 KE2DXO                               | NY                         |             | (no club info)            |                        | Hopewell Junct   | George E Bene     |          |          |          | Dutc. |                                                        |
| 8 KC2UXA                               | NY                         |             | (no club info)            |                        | Florida          | Robert D Cook Jr  |          |          |          | Oranç |                                                        |
| 9 KB2DHG                               | NY                         |             | (no club info)            | QSL DIRECT             | Campbell Hall    | Louis A Giovan    |          |          |          | Oran  |                                                        |
| 10 N2BOC                               | NY                         |             | (no club info)            |                        | Wappingers Falls | Robert David      |          |          |          | Dutc. |                                                        |
| 11 KC2HEI                              | NY                         |             | (no club info)            | LOTW E-QSL             | WAPPINGERS F     | Michael A Tebolt  |          |          |          | Dutc. |                                                        |
| 12                                     |                            |             |                           |                        |                  |                   |          |          |          |       |                                                        |
| 13                                     |                            |             |                           |                        |                  |                   |          |          |          |       |                                                        |
| 14                                     |                            |             |                           |                        |                  |                   |          |          |          |       |                                                        |
| 15                                     |                            |             |                           |                        |                  |                   |          |          |          |       |                                                        |
| 10                                     |                            |             |                           |                        |                  |                   |          |          |          |       |                                                        |
| 10                                     |                            |             |                           |                        |                  |                   |          |          |          |       |                                                        |
| 10                                     |                            |             |                           |                        |                  |                   |          |          |          |       |                                                        |
| 20                                     |                            |             |                           |                        |                  |                   |          |          |          | ~     |                                                        |
| <                                      |                            |             |                           |                        |                  |                   |          |          |          | >     | Type your message here.                                |
|                                        |                            |             |                           | _                      |                  |                   |          |          |          |       |                                                        |
|                                        |                            |             |                           |                        |                  |                   |          |          |          |       | 7:35 PM                                                |
| Д У Тур                                | e here to se               | earch       | <u> </u>                  | - Ri 💔 🕴               | 🥲 💛 🗶            |                   |          | W        | P.       |       | 🔲 ^ (1) 🕋 🎱 🧖 면 3/15/2025 🕄                            |

### **Entering Check-Ins**

- Type call sign
- Press Enter
- Type the next call sign
- Press Enter
- Etc.

| ſ | Circ | UNTILIS   |                   |     |
|---|------|-----------|-------------------|-----|
|   | #    | Call Sign | Preferred<br>Name | M/P |
|   | 1    | KE8VZA    | Eric              |     |
|   | 2    | N8FDY     | Thomas            |     |
|   | 3    | K2WJS     | William           |     |
|   | 4    | N8AHS     | Frederick         |     |
|   | 5    |           |                   |     |
|   | 6    |           |                   |     |
|   | 7    |           |                   |     |
|   | 8    |           |                   |     |

### CHANGE STATION INFO

- Edit station info such as Preferred Name
- Click on the cell you wish to edit and make the changes
- Press Tab key after each edit
- **Right-click** on that station's row
- Select Add/Update Club Info
- Your edits are saved to your Club Profile for future nets

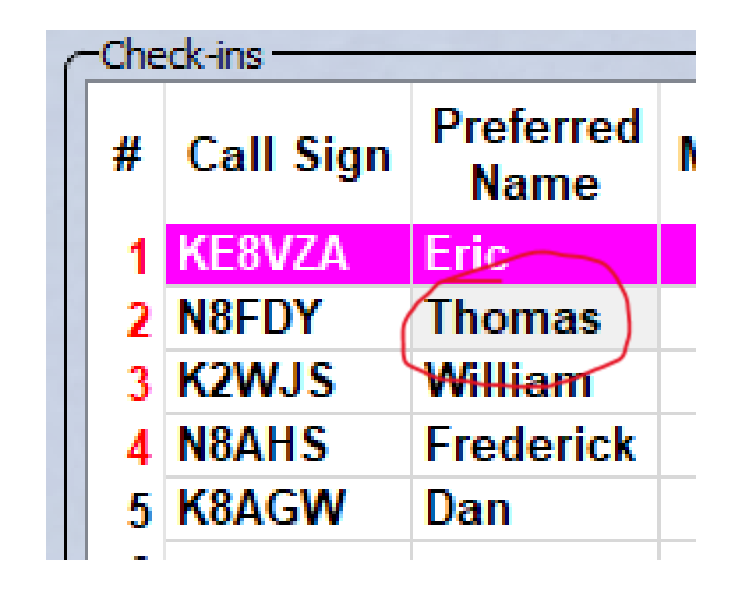

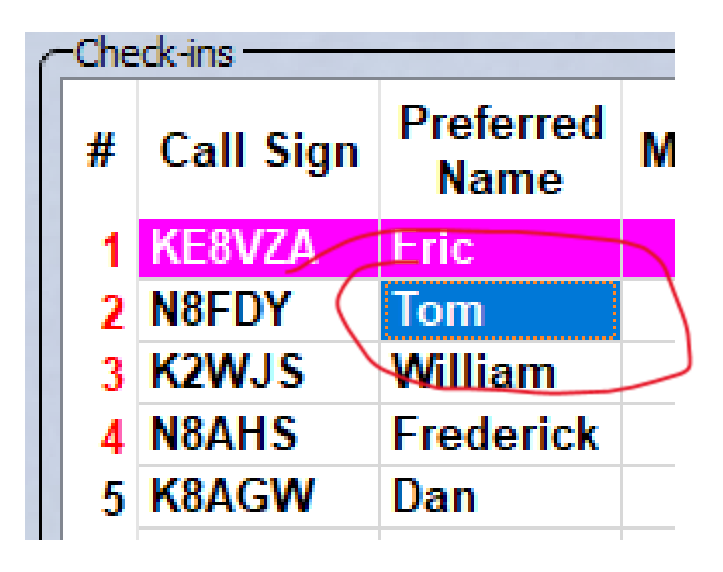

# Indicating the Current Station

 To move the pink bar to the station whose turn it is, click on the row number at the left side

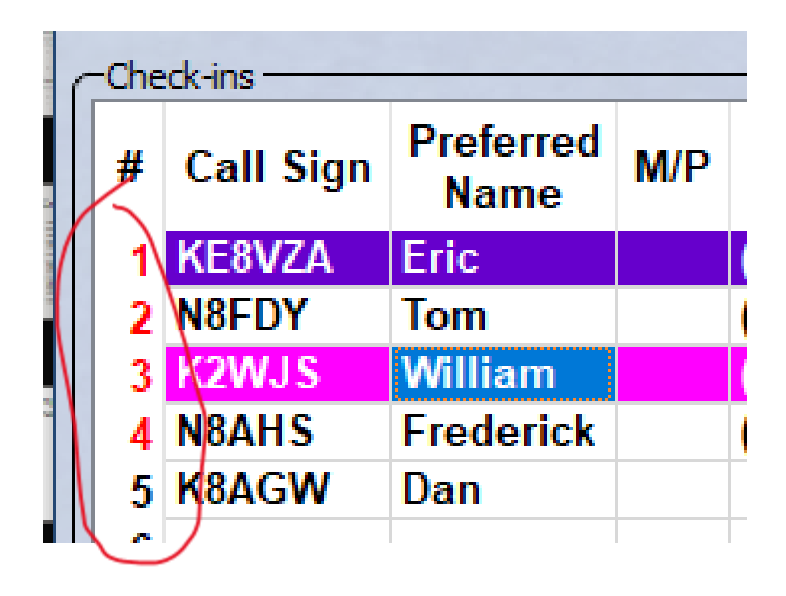

| Ċ | -Che | ck-ins ——— |                   |     |
|---|------|------------|-------------------|-----|
|   | #    | Call Sign  | Preferred<br>Name | M/P |
|   | 1    | KE8VZA     | Eric              |     |
|   | 2    | N8FDY      | Tom               |     |
|   | 3    | K2WJS      | William           |     |
|   | 4    | N8AHS      | Frederick         |     |
|   | 5    | K8AGW      | Dan               |     |
|   | e.   |            |                   |     |

### Checking Stations Out

- Press F5
- Or Right-Click and select Set Checked Out Status (c/o)
- Checked Out rows are shaded gray
- There are other status colors available from this same Right-Click menu

| C | -Che | ck-ins ——— |                   |     |
|---|------|------------|-------------------|-----|
|   | #    | Call Sign  | Preferred<br>Name | M/P |
|   | 1    | KE8VZA     | Eric              |     |
|   | 2    | N8FDY      | Tom               |     |
|   | 3    | K2WJS      | William           | (   |
|   | 4    | N8AHS      | Frederick         |     |
|   | 5    | K8AGW      | Dan               |     |

| C | -Che | ck-ins ——— |                   |     |
|---|------|------------|-------------------|-----|
|   | #    | Call Sign  | Preferred<br>Name | M/P |
|   | 1    | KE8VZA     | Eric              |     |
|   | 2    | N8FDY      | Tom               |     |
|   | 3    | K2WJS      | William           |     |
|   | 4    | N8AHS      | Frederick         |     |
|   | 5    | K8AGW      | Dan               |     |

### Ending A Net

| 1                    | NetLogger 3.1                                                                                           | .7 - TEST FOR                                                   | TRAIN   | ING NOT A REAL NET                                                              |                                   |                                     |                                                                              |                                                                                                    |                |                                                  |                                                                | - [                                          |                             | ×                                    |
|----------------------|----------------------------------------------------------------------------------------------------|-----------------------------------------------------------------|---------|---------------------------------------------------------------------------------|-----------------------------------|-------------------------------------|------------------------------------------------------------------------------|----------------------------------------------------------------------------------------------------|----------------|--------------------------------------------------|----------------------------------------------------------------|----------------------------------------------|-----------------------------|--------------------------------------|
| <u>F</u> ile         | <u>V</u> iew <u>E</u> dit                                                                               | t <u>S</u> etup F <u>i</u>                                      | unctio  | n e <u>L</u> ogs <u>H</u> elp                                                   |                                   |                                     |                                                                              |                                                                                                    |                |                                                  |                                                                |                                              |                             |                                      |
| ு                    | с ——                                                                                                    | Net Status                                                      | s and C | ontrol                                                                          |                                   |                                     |                                                                              |                                                                                                    |                |                                                  |                                                                |                                              |                             |                                      |
|                      | NetLogger Mode LOGGING Net TEST FOR TRAINING NOT A REAL NET V Profile MISC] EricClubProfile1 Timeout 30 |                                                                 |         |                                                                                 |                                   |                                     |                                                                              |                                                                                                    |                |                                                  |                                                                |                                              |                             |                                      |
|                      |                                                                                                    |                                                                 |         |                                                                                 |                                   |                                     |                                                                              |                                                                                                    |                |                                                  |                                                                | _                                            |                             |                                      |
| -Ne                  | t Activity                                                                                              | Operator                                                        | KE8V2   | A-BRIC Frequency                                                                | 146.700 Mode                      | FM                                  | ✓ Band 2m                                                                    | V NCS KE8VZA                                                                                         | Lo             | gger KE8                                         | VZA                                                            |                                              |                             |                                      |
|                      | Activity                                                                                                | Close                                                           | e Net   | top Logging Al                                                                  | M Window View                     | v Monit                             | ors Log Contact                                                              |                                                                                                    |                |                                                  |                                                                |                                              |                             |                                      |
| ۱Ŀ                   |                                                                                                    |                                                                 |         |                                                                                 |                                   |                                     |                                                                              |                                                                                                    |                |                                                  |                                                                |                                              |                             |                                      |
|                      |                                                                                                    |                                                                 |         |                                                                                 |                                   |                                     |                                                                              |                                                                                                    |                |                                                  |                                                                |                                              |                             |                                      |
|                      | and the                                                                                                 | _                                                               | -       |                                                                                 |                                   | =                                   | -                                                                            |                                                                                                    |                |                                                  |                                                                |                                              |                             |                                      |
|                      | eck-ins                                                                                                 | Desformed                                                       | ~       |                                                                                 | 08                                | -                                   |                                                                              |                                                                                                    |                |                                                  | C-14                                                           |                                              |                             |                                      |
| C <sup>ch</sup><br># | eck-ins<br>Call Sign                                                                                    | Preferred<br>Name                                               | M/P     | Remarks                                                                         | QSL<br>Info                       | State                               | City                                                                         | Name                                                                                                 | Status         | County                                           | Grid<br>Square                                                 | Street                                       | Zip                         | d                                    |
|                      | eck-ins<br>Call Sign<br>KE8VZA                                                                          | Preferred<br>Name<br>Eric                                       | M/P     | Remarks<br>(no club info)                                                       | QSL<br>Info<br>QRZ                | State<br>OH                         | City Strongsville                                                            | Name<br>Eric K Hatfield                                                                              | Status<br>(op) | County<br>Cuya                                   | Grid<br>Square<br>EN91bg                                       | Street<br>2024                               | Zip<br>44                   | c                                    |
|                      | call Sign<br>KE8VZA<br>N8FDY                                                                            | Preferred<br>Name<br>Eric<br>Tom                                | M/P     | Remarks<br>(no club info)<br>(no club info)                                     | QSL<br>Info<br>QRZ<br>LoTW eQSL o | State<br>OH<br>OH                   | City<br>Strongsville<br>North Olmsted                                        | Name<br>Eric K Hatfield<br>Thomas F Wilki                                                            | Status<br>(op) | County<br>Cuya<br>Cuya                           | Grid<br>Square<br>EN91bg<br>EN91aj                             | Street<br>2024<br>5352                       | Zip<br>44<br>44             | C<br>UI<br>UI                        |
|                      | Call Sign<br>Call Sign<br>KE8VZA<br>N8FDY<br>K2WJS                                                      | Preferred<br>Name<br>Eric<br>Tom<br>William                     | M/P     | Remarks<br>(no club info)<br>(no club info)<br>(no club info)                   | QSL<br>Info<br>QRZ<br>LoTW eQSL o | State<br>OH<br>OH<br>OH             | City<br>Strongsville<br>North Olmsted<br>North Olmsted                       | Name<br>Eric K Hatfield<br>Thomas F Wilki<br>William J Shee                                          | Status<br>(op) | County<br>Cuya<br>Cuya<br>Cuya                   | Grid<br>Square<br>EN91bg<br>EN91aj<br>EN91bk                   | Street<br>2024<br>5352<br>2848               | Zip<br>44<br>44             | C<br>Ur<br>Ur<br>Ur                  |
|                      | Call Sign<br>Call Sign<br>KE8VZA<br>N8FDY<br>K2WJS<br>N8AHS                                             | Preferred<br>Name<br>Eric<br>Tom<br>William<br>Frederick        | M/P     | Remarks<br>(no club info)<br>(no club info)<br>(no club info)<br>(no club info) | QSL<br>Info<br>QRZ<br>LoTW eQSL o | State<br>OH<br>OH<br>OH<br>OH<br>OH | City<br>Strongsville<br>North Olmsted<br>North Olmsted<br>Berea              | Name<br>Eric K Hatfield<br>Thomas F Wilki<br>William J Shee<br>Frederick J Heyse                     | Status<br>(op) | County<br>Cuya<br>Cuya<br>Cuya<br>Cuya           | Grid<br>Square<br>EN91bg<br>EN91aj<br>EN91bk<br>EN91bi         | Street<br>2024<br>5352<br>2848<br>132        | Zip<br>44<br>44<br>44       | C<br>Ur<br>Ur<br>Ur                  |
|                      | Call Sign<br>Call Sign<br>KE8VZA<br>N8FDY<br>K2WJS<br>N8AHS<br>K8AGW                                    | Preferred<br>Name<br>Eric<br>Tom<br>William<br>Frederick<br>Dan | M/P     | Remarks<br>(no club info)<br>(no club info)<br>(no club info)<br>(no club info) | QSL<br>Info<br>QRZ<br>LoTW eQSL o | State<br>OH<br>OH<br>OH<br>OH<br>OH | City<br>Strongsville<br>North Olmsted<br>North Olmsted<br>Berea<br>AVON LAKE | Name<br>Eric K Hatfield<br>Thomas F Wilki<br>William J Shee<br>Frederick J Heyse<br>Robert D Kutchin | Status<br>(op) | County<br>Cuya<br>Cuya<br>Cuya<br>Cuya<br>Lorain | Grid<br>Square<br>EN91bg<br>EN91aj<br>EN91bk<br>EN91bi<br>EN81 | Street<br>2024<br>5352<br>2848<br>132<br>322 | Zip<br>44<br>44<br>44<br>44 | C<br>U<br>U<br>U<br>U<br>U<br>U<br>U |
|                      | Call Sign<br>Call Sign<br>KE8VZA<br>N8FDY<br>K2WJS<br>N8AHS<br>K8AGW                                    | Preferred<br>Name<br>Eric<br>Tom<br>William<br>Frederick<br>Dan | M/P     | Remarks<br>(no club info)<br>(no club info)<br>(no club info)<br>(no club info) | QSL<br>Info<br>QRZ<br>LoTW eQSL o | State<br>OH<br>OH<br>OH<br>OH<br>OH | City<br>Strongsville<br>North Olmsted<br>North Olmsted<br>Berea<br>AVON LAKE | Name<br>Eric K Hatfield<br>Thomas F Wilki<br>William J Shee<br>Frederick J Heyse<br>Robert D Kutchin | Status<br>(op) | County<br>Cuya<br>Cuya<br>Cuya<br>Cuya<br>Lorain | Grid<br>Square<br>EN91bg<br>EN91aj<br>EN91bk<br>EN91bi<br>EN81 | Street<br>2024<br>5352<br>2848<br>132<br>322 | Zip<br>44<br>44<br>44<br>44 | C<br>Ur<br>Ur<br>Ur                  |

- Click the **Close Net** Button
- DO NOT FORGET TO CLOSE THE NET

### Save The Check-In List

| <b>1</b>     | VetLogg          | er 3.1.7     | - STAND       | ) —               |                  | ×            |  |  |
|--------------|------------------|--------------|---------------|-------------------|------------------|--------------|--|--|
| <u>F</u> ile | <u>V</u> iew     | <u>E</u> dit | <u>S</u> etup | F <u>u</u> nction | n e <u>L</u> ogs | <u>H</u> elp |  |  |
|              | <u>O</u> pen C   | heck-ir      | n File        | s and C           | ontrol ——        |              |  |  |
|              | <u>S</u> ave Ch  | eck-in       | Mode          | Mode STANDALONE   |                  |              |  |  |
|              | Sa <u>v</u> e Ch | eck-in       | KE8V2         | KE8VZA-ERIC F     |                  |              |  |  |
|              | <u>N</u> ew Ne   | t Wind       | t Net         | Cre               | ate Net          |              |  |  |
|              | Import (         | Contac       | ts 🕨          |                   |                  | >            |  |  |
|              | <u>E</u> xport   |              | •             |                   |                  |              |  |  |
|              | <u>Q</u> uit Ne  | tLogge       | r             | M/P               | R                | len^         |  |  |
| 1            | KE8VZ            | A E          | ric           |                   | (no club         | inf          |  |  |
| 2            | N8FDY            | 1            | om            |                   | (no club         | inf          |  |  |
| 3            | K2WJ             | S V          | Villiam       |                   | (no club         | inf          |  |  |
| 4            | N8AHS            | S F          | rederic       | :k                | (no club         | inf          |  |  |
| 5            | K8AG             | <b>N</b> [   | )an           |                   |                  | _            |  |  |
| 6            |                  |              |               |                   |                  | _            |  |  |
| 1            |                  |              |               |                   |                  | _            |  |  |
| 8            |                  |              |               |                   |                  | - v          |  |  |
| <            |                  |              |               |                   |                  | >            |  |  |
| -            |                  |              |               |                   |                  |              |  |  |

### • File, Save Check-Ins

- Default file name includes date and time (UTC)
- I usually accept the default file name and add a suffix at the end indicating the net name, i.e. Tech
- Make any changes to the file name and click **Save**

| 🕵 Save Check-in List  | t                            |                |              |         | ×    |
|-----------------------|------------------------------|----------------|--------------|---------|------|
| ← → * ↑               | « NetLogger > CheckIns       | ٽ <b>ٻ</b>     | Search Check |         | م    |
| Organize 🔻 Ne         | w folder                     |                |              |         | ?    |
| 📌 Quick access        | ^ Name                       | ^              | Date m       | odified | Туре |
| 💻 Desktop             | *                            | No items match | your search. |         |      |
| 🕹 Downloads           | *                            |                |              |         |      |
| 🚆 Documents           | *                            |                |              |         |      |
| Pictures              | × <                          |                |              |         | >    |
| File <u>n</u> ame:    | CheckInsOn03-16-2025-22-05_1 | Tech log       |              |         | ~    |
| Save as <u>t</u> ype: | Check-in files (*.log)       |                |              |         | ~    |
| ∧ Hide Folders        |                              |                | Save         | Cancel  |      |

### **Close Net Logger**

- Click the X button in the upper right corner of the NetLogger window
- Click Yes
- This will close the Monitors and AIM windows also

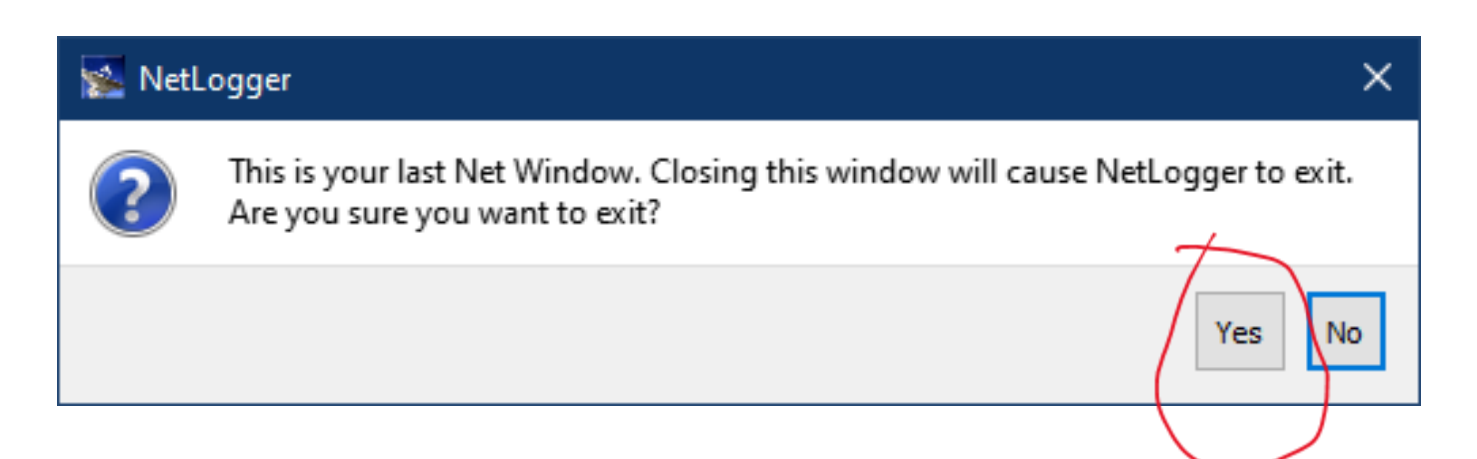